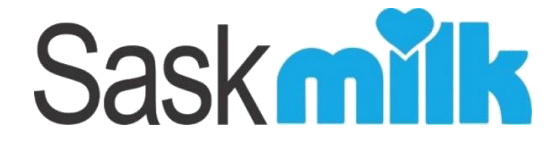

# **Producer Portal User Guide**

# V1.0

(last update June 15, 2018) amended 2.1 and 11.2

# **Table of Contents**

| 1.0 Producer Portal Access Setup                   |    |
|----------------------------------------------------|----|
| 1.1 Received Email                                 |    |
| 1.2 Set SaskMilk portal password                   |    |
| 1.2.1 Primary Producer Account                     |    |
| 1.2.2 Secondary Contact                            | 4  |
| 1.3 Set password confirmation                      |    |
| 2.0 Logging In                                     | 5  |
| 2.1 First Time Log In                              | 5  |
| 2.1 Future Access                                  | 5  |
| 2.2 Producer Landing Screen                        | 5  |
| 3.0 General Functionality                          | 9  |
| 3.1 Grids                                          | 9  |
| 4.0 Viewing your Producer Statement                |    |
| 4.0 Viewing your Quality Components                |    |
| 5.0 Special Quality                                |    |
| 6.0 Lab Results                                    |    |
| 7.0 Statement Alert                                |    |
| 7.1 Editing Statement Alert                        |    |
| 8.0 Quality Alerts                                 |    |
| 8.1 Adding a new Quality Alert                     |    |
| 8.2 Editing existing Quality Alert                 |    |
| 8.3 Delete an existing Quality Alert               |    |
| 9.0 My Alerts                                      |    |
| 9.1 Opting out of an alert via email               | 20 |
| 10.0 Contact Producer Details                      | 20 |
| 10.1 Editing Producer Details                      | 21 |
| 11.0 Producer Contacts                             |    |
| 11.1 Edit Contact Details                          |    |
| 11.2 Adding New Producer Contact and portal access |    |
| 11.4 Producer Portal Access Edit                   |    |
| 12.0 View Quota Worksheet                          |    |
| 13.0 Quota Management                              |    |
| 14.0 Messages                                      |    |

# 1.0 Producer Portal Access Setup

Each producer/producer contact will have their own unique Complete account setup email sent to them, and the link will only set up the intended producer/producer contact.

As a security measure, the producer's Producer No is not included in the email.

### 1.1 Received Email

Once you've received the Complete account setup email from the SaskMilk Portal, **click** on the **here** hyperlink.

Upon clicking the hyperlink, your preferred web browser will be launched to the Set SaskMilk portal password page.

| Complete account setup - Message - Mail —                |     | × |
|----------------------------------------------------------|-----|---|
| $\leftarrow$ Reply $\ll$ Reply all $\rightarrow$ Forward | ••• |   |
| Complete account setup                                   |     |   |
| SP SaskMilk Portal<br>1:45 PM                            |     |   |
| To: Will Hawkins                                         |     |   |
| Please complete your account setup by clicking here      |     |   |

### 1.2 Set SaskMilk portal password

When setting up your password, it must meet the following requirements:

- Be at least 6 characters long
- Contain at least 1 digit
- Contain at least 1 special character
- Contains at least on upper and lowercase letter

### **1.2.1 Primary Producer Account**

In the below screen, you will enter your **Producer No** in the User Name / Producer No field, and your **password** in both the Password and Confirm Password fields. **Click** the **save** button.

| et SaskMilk Portal Password                       |      |                                                                                                    |  |
|---------------------------------------------------|------|----------------------------------------------------------------------------------------------------|--|
| Jser Name / Producer No Password Confirm password | Save | Please enter a password that meets the following requirements:<br>- At least 6 characters long<br>- Contains at least 1 digit<br>- Contains at least 1 special character<br>- Contains at least on upper and lower case letter<br>Please enter ou user name that meets the following requirements:<br>- Begins with a letter |  |

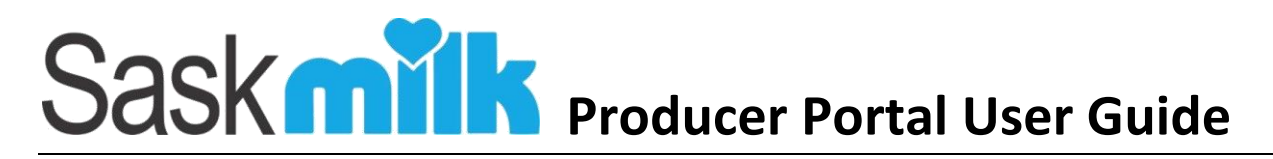

### **1.2.2 Secondary Contact**

In the below screen, you will enter your **Producer No**, **Email**, **User Name** (must begin with a letter), and your **password** in both the Password and Confirm Password fields. **Click** the **save** button.

| GOIN                    |       |                                          |                                                                                                    |          |
|-------------------------|-------|------------------------------------------|----------------------------------------------------------------------------------------------------|----------|
| The second second       |       | the second                               |                                                                                                    |          |
| Set SaskMilk Portal Pas | sword |                                          |                                                                                                    |          |
| Producer No             |       |                                          |                                                                                                    |          |
| Email                   |       | Please ent<br>- At least 6<br>- Contains | ter a password that meets the following require<br>characters long<br>at least 1 digit                                    | ements:  |
| User Name               |       | - Contains<br>- Contains<br>Please ent   | at least 1 special character<br>at least on upper and lower case letter<br>ter a user name that meets the following requi | rements: |
| Password                |       | - Begins w                               | ith a letter                                                                                                    |          |
| Confirm password        |       |                                          |                                                                                                    |          |
|                         | Save  |                                          |                                                                                                    |          |

Figure 1.2.2

#### 1.3 Set password confirmation

The page shown in figure 1.3.1 is displayed if a Producer No, user name (if a secondary contact) and password has been entered and the save button clicked (highlighted in red in Figure 1.2.1 or 1.2.2 depending on whether you're entering a primary or secondary contact).

This screen will be shown when:

- The Producer No entered **matches** the Producer No associated to the producer portal account set up email. The producer portal account will finalize the account setup, and allow the user to log into the system when the user selects the log in link (figure 1.3.1)
- The Producer No entered *does not match* the Producer No associated to the producer portal account set up email. No account will be set up and the user will not be able to log into the producer portal with those credentials.

| Saskmilk                                                    | •Log in |
|-------------------------------------------------------------|---------|
| Reset password confirmation                                 |         |
| Your password has been updated. Please click here to log in |         |
|                                                             |         |
| Figure 1.3.1                                                |         |

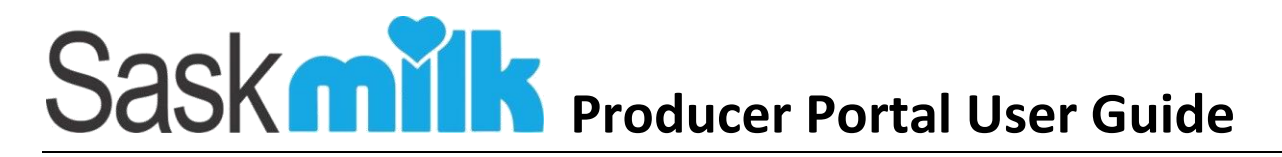

## 2.0 Logging In

### 2.1 First Time Log In

Now that you've successfully set up your producer account, you can log into the system by any of the following 2 options:

- Clicking on the Log in link highlighted in red in figure 1.3.1
- Clicking on the 'click here to log in' link circled in green in figure 1.3.1

This will bring you to the screen shown in Figure 2.1.1.

| Saskmilk                                                                                                    |                       | 16-   | .og in |
|----------------------------------------------------------------------------------------------------|-----------------------|-------|--------|
| and the second second se | 3724                  |       |        |
| User Name / Producer No<br>Password                                                                                                    |                       |       |        |
|                                                                                                    | C Remember me?        |       |        |
|                                                                                                    | Forgot your password? | A ANT | 1      |

Figure 2.1.1

Please enter your Producer No (primary contact) or User Name (secondary contact) and password, and hit enter or click on the Log in button

#### 2.1 Future Access

### **Creating Portal Access Shortcuts**

#### If homepage is full, icon will appear on another page. Scroll through all pages

#### Desktop:

#### **Internet Explorer**

- 1. Type URL <u>portal.saskmilk.ca</u> into text bar of web browser and press "Enter" or "Go."
- 2. Select the File menu
- 3. Go to Send > Shortcut to desktop
- 4. Check desktop to make sure it was added,
- 5. Right click and Rename if necessary

#### Chrome

- 1. Type URL portal.saskmilk.ca into text bar of web browser and press "Enter" or "Go."
- 2. Select customizing Chrome : (at top of screen to the right of address bar)
- 3. Go to More tools > add to desktop
- 4. Change name if necessary, and press add

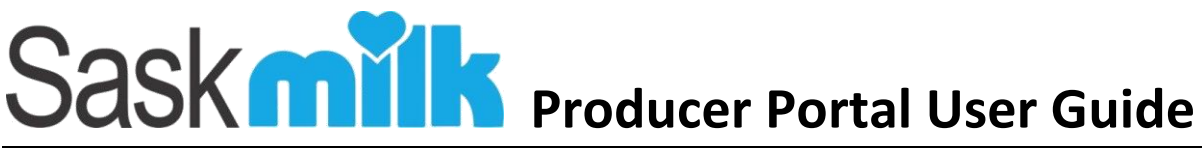

#### **Firefox**

- 1. Type URL portal.saskmilk.ca into text bar of web browser and press "Enter".
- 3. Choose the "Desktop" as location, and press save

#### **IPhone Device**

#### Safari

- 1. Type URL portal.saskmilk.ca into text bar of web browser and press "Enter" or "Go."
- 2. Select the export button 🖆 (at bottom of screen)
- 3. Scroll to the right until you see 'Add to Home Screen' (circled in green) and select it.
- 4. Change name if necessary
- 5. Click Add (top right corner)
- 6. This icon will be on your Homepage for quick access to the producer portal

| And the second second sec | at - 1   |   |
|----------------------------------------------------------------------------------------------------|----------|---|
| Anne H                                                                                                    |          |   |
|                                                                                                    | Acres al |   |
|                                                                                                    | -        | 2 |

00 Add to Add Add to Reading List Bookmark Eavorites

Cancel

#### **Android Device:**

#### Google

- 1. Type URL portal.saskmilk.ca into text bar of web browser and press "Enter" or "Go."
- 2. Select the three dot menu icon shown on the right of the URL
- 3. Select Add to homescreen menu item (highlighted in red

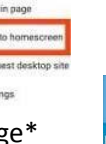

4. This icon will be on your Homepage\* for quick access to the producer portal

#### Android 4.2+ Bowser

- 1. Navigate to your Android web browser. Locate the icon that looks like a globe and tap on it to open.
- 2. Enter portal.saskmilk.ca in the text bar and press "Enter" or "Go."
- 3. Tap on the Create Bookmark icon. This is the star outline icon to the right of the URL bar. An info box should appear asking you to name the bookmark and where you want it saved.
- 4. Tap on the drop-down menu.

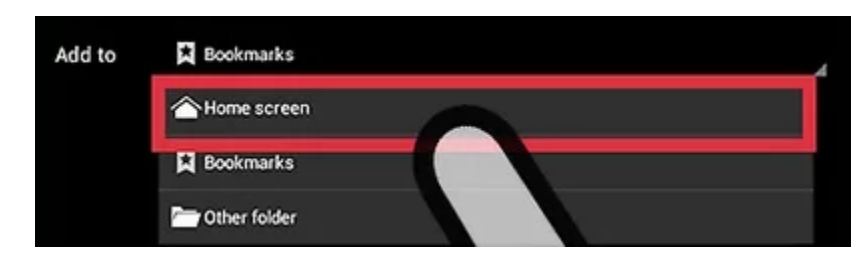

5. Tap "Home screen."

#### **Dolphin Browser**

- 1. Launch the Dolphin Browser. You can tap on the browser's icon from your home screen.
- 2. Enter portal.saskmilk.ca in the text bar and press "Enter".

- 3. Tap on the Add Bookmark icon. This is represented by the star icon on the left of the URL bar.
- 4. Navigate and hold on one bookmark you want to save on your home screen.
- 5. Tap "Add shortcut to Home."

#### Chrome:

- 1. Launch Google Chrome browser app. Just tap on the Google Chrome icon on your home screen or app drawer.
- 2. Type URL portal.saskmilk.ca into text bar of web browser and press "Enter".
- 3. Tap on the Menu button. ...
- 4. Tap "Add to Home Screen."

#### **Firefox**

- 4. Launch your Mozilla Firefox app
- 5. Type URL portal.saskmilk.ca into text bar of web browser and press "Enter".
- 6. Tap and hold the address bar. Some options will appear.
- 7. Choose "Add to Home Screen."

<sup>3</sup> 

### 2.2 Producer Landing Screen

Once successfully logged in, you will be brought to a landing screen similar to the one shown in Figure 2.2.1. The producer portal landing page is comprised of 5 sections:

- Menu items (circled in orange)
- Who's logged on (circled in yellow)
- Welcome message with instructions on how to report an issue (circled in green)
- Current month information (contained within the blue widget)
- Recent messages (contained within the purple widget)

| Saskmilk Estatements V Quality Q Alerts E Contact E Qu                                                                                                    | iota 🖬 Messages                                                                                                    |
|----------------------------------------------------------------------------------------------------|----------------------------------------------------------------------------------------------------|
|                                                                                                    | CURRENT MONTH INFORMATION                                                                                                    |
| Welcome SaskMilk Portal Pilot users! Thank you for being our test subjects on our new<br>producer site. We appreciate your assistance as we work together to ensure that our new<br>system is running smoothly. | Month Feb 2018<br>Total Daily Quota 156.05                                                                                      |
| If you encounter any issues or have any suggestions, please forward them on to<br>amanda@shamrocksk.ca                                                                                                    | Pickup Days 28<br>Monthly Allocation 4369.40                                                                                    |
| Please try to include the following information:                                                                                                    | Incentive 0.00                                                                                                    |
| A detailed description of the error     The page that the error occurred on     A screenshot of the error     The date and time that the error occurred                                                         | Litres Shipped 0                                                                                                    |
| Thank you again for working with us on this new exciting project.                                                                                                    | 03 Feb 2018     You have 20 new quotal!       03 Feb 2018     Your quality has changed significantly       Please inform us why |
|                                                                                                    |                                                                                                    |

Figure 2.2.1

The landing page shown in Figure 2.2.1 is based on a user with full access to the producer account. The landing page will change based on the security set up for the producer portal user logged in. The settings are as follows:

|         |                              | Producer | Full Control | Quality | Producer  | Quota<br>Managament | Alert      |
|---------|------------------------------|----------|--------------|---------|-----------|---------------------|------------|
| MDC     | Dental Assess                | Site     | Full Control | Quanty  | Statement | wanagement          | wanagement |
| IVIPS   | Portal Access                | Enabled  |              |         |           |                     |            |
| Si      | tatements                    |          | View         |         | View      |                     |            |
|         | Components                   |          | View         | View    |           |                     |            |
| Quality | Special Quality              |          | View         | View    |           |                     |            |
|         | Official Results             |          | View         | View    |           |                     |            |
| Alerts  | Statement Alert              |          | Edit         |         |           |                     | Edit       |
|         | Quality Alert                |          | Edit         |         |           |                     | Edit       |
| Contact | Producer Details             |          | Edit         |         |           |                     |            |
|         | Contacts                     |          | Edit         |         |           |                     |            |
| Queta   | Worksheet                    |          | View         |         |           | View                |            |
| Quota   | Management                   |          | View         |         |           | View                |            |
|         | General messages             |          | View         | View    | View      | View                | View       |
| Landing | Quality messages             |          | View         | View    |           |                     |            |
| Page    | Quota messages               |          | View         |         |           | View                |            |
|         | Current Month<br>Information |          | View         |         |           | View                |            |

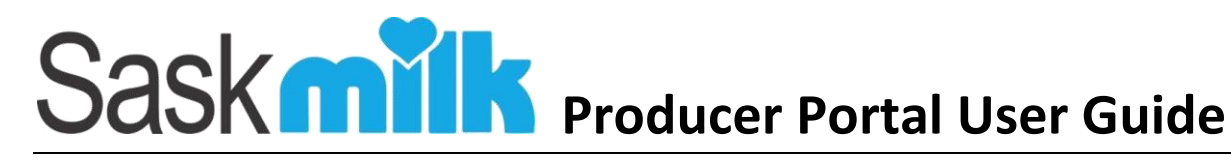

## 3.0 General Functionality

The producer portal has been designed using a standard look, feel, and functionality. Each of the standards are as follows:

### 3.1 Grids

Grids are used throughout the Producer Portal to display information to the user. By default, a grid displays a maximum of 15 records per page. If there are more than 15 records, there is a page selection bar as shown below (Figure 3.1.1) which allows you to go through the pages of records either next (highlighted in red), previous (circled in purple), last page (circled in dark blue) or first page (circled in green).

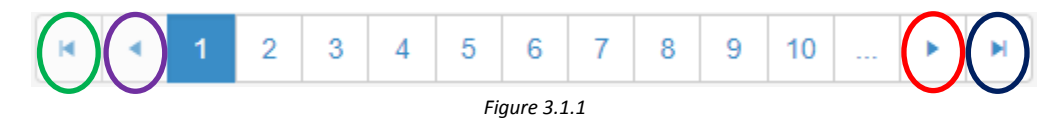

Certain grids within the producer portal can:

- Sort the columns ascending or descending by clicking on the column
- Filter the columns

Special grids can also export the results to an excel spreadsheet. For those grids, there is an Export to Excel button (Figure 3.2):

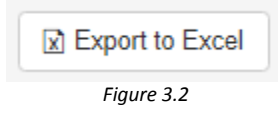

If there are any informational/warning messages associated to a record in the grid, there is a  $\mathbf{0}$  displayed at the beginning or end of the row. The message will be displayed when the user clicks the exclamation icon which will display the message in a pop-up window (Figure 3.3).

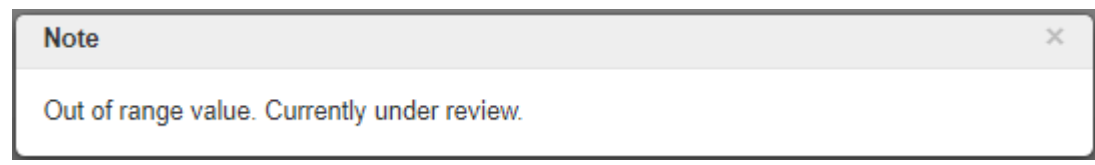

Figure 3.3

# 4.0 Viewing your Producer Statement

From the producer landing page shown in Figure 4.0.1, select the **Statements** menu item circled in orange.

| Contact II Quality D Alerts II Contact                                                                                                    | Quota 🐸 Messages                                                                                                  | <b>Q</b> 21 |
|----------------------------------------------------------------------------------------------------|----------------------------------------------------------------------------------------------------|-------------|
|                                                                                                    | CURRENT MONTH INFORMATION                                                                                         |             |
| Welcome SaskMilk Portal Pilot users! Thank you for being our test subjects on our new<br>producer site. We appreciate your assistance as we work together to ensure that our new<br>system is running smoothly. | Month Feb 2018<br>Total Daily Quota 156 05                                                                        |             |
| If you encounter any issues or have any suggestions, please forward them on to<br>amanda@shamrocksk.ca                                                                                                    | Pickup Days 28<br>Monthly Allocation 4369.40                                                                      |             |
| Please try to include the following information:                                                                                                    | Incentive 0.00                                                                                                    |             |
| A detailed description of the error     The page that the error occurred on     A screenshot of the error                                                                                                    | Litres Shipped 0                                                                                                  |             |
| The date and time that the error occurred                                                                                                    | CECENT MESSAGES                                                                                                   |             |
| Thank you again for working with us on this new exciting project.                                                                                                    | 03 Feb 2018 You have 20 new quotal!<br>03 Feb 2018 Your quality has changed significantly<br>Please inform us why |             |
|                                                                                                    |                                                                                                    |             |

Figure 4.0.1

This will bring up a listing of the last 18 months of statements for the selected producer, and any previously linked producers (if applicable). If there are more than 15 records for the selected producer, the last 15 statements (shown newest to oldest) will be shown on the first page. Older producer statements can be viewed by using the standard grid page navigation buttons.

The producer statement listing view will show a summary of the producer statements information including:

• Period

• BFat

• Statement amount

Producer No

Litres

- Protein
- LOS

A producer can view a copy of the producer statement by selecting the period's view button (highlighted in red) shown in Figure 4.0.2. This will launch a new window displaying the selected 2-page producer statement.

|      | Period   | Producer No | Litres              | BFat                               | Protein  | LOS               | Amour              |
|------|----------|-------------|---------------------|------------------------------------|----------|-------------------|--------------------|
| View | Dec 2017 | 21          | <del>###</del> ,### | #,###.##                           | #,###.## | #,###.##          | \$##,###.#         |
| View | Nov 2017 | 21          | ####,####           | #,###.##                           | #,###.## | #,###.##          | \$##,###.##        |
| View | Oct 2017 | 21          | ####,####           | <b>#</b> , <b>###</b> . <b>#</b> # | #,###.## | #,###.##          | \$##,###.#         |
| View | Sep 2017 | 21          | ####,####           | #,###.##                           | #,###.## | #,###.##          | \$##,###.##        |
| View | Aug 2017 | 21          | ####,####           | #,###.##                           | #,###.## | #,###.##          | \$##,###.##        |
| View | Jul 2017 | 21          | <del>###</del> ,### | #,###.##                           | #,###.## | #,###.##          | \$##,###.##        |
| View | Jun 2017 | 21          | ####,####           | #,###.##                           | #,###.## | #,###.##          | \$##,###.##        |
| View | May 2017 | 21          | ####,####           | #, <mark>###</mark> .##            | #,###.## | #, <b>###</b> .## | \$##,###.##        |
| View | Apr 2017 | 21          | ####,####           | #,###.##                           | #,###.## | #,###.##          | \$##,###.##        |
| View | Mar 2017 | 21          | ####,####           | #,###.##                           | #,###.## | #,###.##          | \$##,###.##        |
| 1    | 2 1 1    |             |                     |                                    |          |                   | 1 - 10 of 17 items |

# 4.0 Viewing your Quality Components

From the producer landing page shown in Figure 4.0.1, select the **Components** menu item found within the Quality Menu circled in orange.

| Saskinik @ Statements Quality & Alerts @ Contact @ Q                              | uota 🛛 Messages                                                            | <b>O</b> 21 |
|-----------------------------------------------------------------------------------|----------------------------------------------------------------------------|-------------|
| Components<br>Welcome SaskMilk Portal Pilot users! Thank you f                    | CURRENT MONTH INFORMATION                                                  |             |
| producer site. We appreciate your assistance as w Official Results + that our new | Month Feb 2018                                                             |             |
| system is running smoothly.                                                       | Total Daily Quota 156.05                                                   |             |
| If you encounter any issues or have any suggestions, please forward them on to    | Pickup Days 28                                                             |             |
| amanda@shamrocksk.ca                                                              | Monthly Allocation 4369.40                                                 |             |
| Please try to include the following information:                                  | Incentive 0.00                                                             |             |
| A detailed description of the error     The page that the error occurred on       | Litres Shipped 0                                                           |             |
| A screenshot of the error     The date and time that the error occurred           | RECENT MESSAGES                                                            |             |
| Thank you again for working with us on this new exciting project.                 | 03 Feb 2018 You have 20 new quotal!                                        |             |
| 130                                                                               | 03 Feb 2018 Your quality has changed significantly<br>Please inform us why |             |

Figure 4.0.1

This will bring up a listing of the last 18 months of quality components for the selected producer, and any previously linked producers (if applicable). By default, the last 15 records order chronologically based on sampled date newest to oldest.

As shown in Figure 4.0.3, the component results listing view will show:

| • | Tank         | • | Fat (%)     | • | LOS (%)      |
|---|--------------|---|-------------|---|--------------|
| ٠ | Date Sampled | • | Protein (%) | ٠ | SNF BF Ratio |

| lank | Date Sampled              | Fat (%) | Protein (%) | LOS (%) | SNF:BF Ratio |
|------|---------------------------|---------|-------------|---------|--------------|
|      | 16 Jan 2018               | 3.87    | 3.34        | 4.73    | 2.09         |
|      | 14 Jan 2 <mark>018</mark> | 3.93    | 3.32        | 4.75    | 2.06         |
|      | 12 Jan 2018               | 3.98    | 3.32        | 4.75    | 2.03         |
|      | 10 Jan 2018               | 3.93    | 3.30        | 4.75    | 2.05         |
|      | 08 Jan 2018               | 3.94    | 3.28        | 4.73    | 2.03         |
|      | 06 Jan 2018               | 3.97    | 3.17        | 4.56    | 1.95 0       |
|      | 04 Jan 2018               | 4.08    | 3.30        | 4.70    | 1.96         |
|      | 02 Jan 2018               | 4.18    | 3.30        | 4.70    | 1.91         |
|      | 31 Dec 2017               | 4.40    | 3.23        | 4.53    | 1.76 0       |
|      | 29 Dec 2017               | 4.15    | 3.38        | 5.73    | 2.19         |
|      | 27 Dec 2017               | 4.08    | 3.32        | 5.75    | 2.22         |
|      | 25 Dec 2017               | 4.11    | 3.30        | 5.75    | 2.20         |
|      | 23 Dec 2017               | 4.19    | 3.31        | 5.75    | 2.16         |
|      | 21 Dec 2017               | 4.00    | 3.30        | 5.76    | 2.27         |
|      | 19 Dec 2017               | 4.05    | 3.26        | 5.75    | 2.23         |

Figure 4.0.3

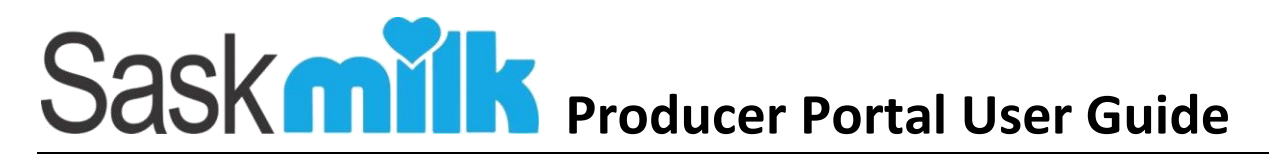

# 5.0 Special Quality

From the producer landing page shown in Figure 5.0.1, select the **Special Quality** menu item found within the Quality Menu circled in orange.

| Sask Contact EQ                                                                                                    | uota 🖂 Messages                           | <b>O</b> 21                           |
|----------------------------------------------------------------------------------------------------|-------------------------------------------|---------------------------------------|
| Components                                                                                                    | CURRENT MONTH INFORM                      | ATTON                                 |
| Welcome SaskMilk Portal Pitot users! Thank you in opecal duality on our new<br>producer site. We appreciate your assistance as w Official results that our new<br>system is running smoothly. | Month<br>Total Daily Quota                | Feb 2018<br>156.05                    |
| If you encounter any issues or have any suggestions, please forward them on to<br>amanda@shamrocksk.ca                                                                                        | Pickup Days<br>Monthly Allocation         | 28<br>4369.40                         |
| Please try to include the following information:                                                                                                    | Incentive                                 | 0.00                                  |
| A detailed description of the error     The page that the error occurred on                                                                                                    | Litres Shipped                            | 0                                     |
| A screenshot of the error     The date and time that the error occurred                                                                                                    | RECENT MESSAGES                           |                                       |
| Thank you again for working with us on this new exciting project.                                                                                                    | 03 Feb 2018 You have 20                   | new quotall                           |
|                                                                                                    | 03 Feb 2018 Your quality<br>Please inform | has changed significantly<br>m us why |
| Section 1                                                                                                    |                                           |                                       |

Figure 5.0.1

This will bring up a listing of the last 24 months of special quality results for the selected producer, and any previously linked producers (if applicable). By default, the last 15 records order chronologically based on sampled date newest to oldest.

As shown in Figure 5.0.2, the special quality listing view will show:

• Tank

• IBC (x1000)

- FTP (°H)
- MUN
- Suitability

- Date ReceivedDate Sampled
- Inhibitors (P/N)
- SCC (x1000)

| Tank | Date Received | Date Sampled | IBC (x1000)     | Inhibitors(P/N) | SCC (x1000) | FPT(°H)           | MUN  | Suitability       |
|------|---------------|--------------|-----------------|-----------------|-------------|-------------------|------|-------------------|
|      | 18 Jan 2018   | 16 Jan 2018  |                 |                 | 321         | -0.540            | 12.3 | S                 |
|      | 16 Jan 2018   | 14 Jan 2018  |                 |                 | 234         | -0.542            | 11.6 | S                 |
|      | 16 Jan 2018   | 12 Jan 2018  |                 |                 | 358         | -0.543            | 12.6 | S                 |
|      | 12 Jan 2018   | 10 Jan 2018  |                 |                 | 277         | -0.543            | 12.1 | S                 |
|      | 10 Jan 2018   | 08 Jan 2018  |                 |                 | 357         | -0.541            | 12.3 | S                 |
|      | 09 Jan 2018   | 06 Jan 2018  |                 |                 | 307         | -0.541            | 10.6 | S                 |
|      | 09 Jan 2018   | 04 Jan 2018  |                 |                 | 392         | -0.543            | 13.2 | S                 |
|      | 05 Jan 2018   | 02 Jan 2018  |                 |                 | 307         | -0.542            | 11.9 | S                 |
|      | 02 Jan 2018   | 31 Dec 2017  |                 |                 | 271         | -0.543            | 13.6 | S                 |
| A    | 29 Dec 2017   | 27 Dec 2017  | 23              |                 | 268         | -0.544            | 12.0 | S                 |
| A    | 28 Dec 2017   | 25 Dec 2017  |                 |                 | 232         | -0.544            | 12.8 | S                 |
| A    | 28 Dec 2017   | 23 Dec 2017  |                 |                 | 312         | -0.544            | 11.9 | S                 |
| A    | 28 Dec 2017   | 21 Dec 2017  |                 |                 | 230         | -0.544            | 10.9 | S                 |
| A    | 21 Dec 2017   | 19 Dec 2017  | 14              |                 | 273         | -0.542            | 12.5 | S                 |
| A    | 19 Dec 2017   | 17 Dec 2017  | 26              |                 | 315         | -0.543            | 12.0 | S                 |
| H 4  | 1 2 3 4       | 5 6 7 8 9 10 | <b>F H</b>      |                 |             |                   | 1    | - 15 of 258 items |
|      | Penalty Range |              | - Warning Range |                 | - L         | Insuitable Result |      |                   |

# 6.0 Lab Results

From the producer landing page shown in Figure 6.0.1, select the **Official Results** menu item found within the Quality Menu circled in orange.

| Components<br>Special Quality                                                                                                    | CURRENT MONTH INFOR                                                                                                    | RMATION                                          |  |
|----------------------------------------------------------------------------------------------------|----------------------------------------------------------------------------------------------------|--------------------------------------------------|--|
| Welcome SaskMilk Portal Pilot users! Thank you fi Steval-Unauty on our new producer site. We appreciate your assistance as w Official Results of that our new system is running smoothly.  If you encounter any issues or have any suggestions, please forward them on to amanda@shamrocksk.ca  Please try to include the following information:  A detailed description of the error | Month<br>Total Daily Quota<br>Pickup Days<br>Monthly Allocation<br>Incentive<br>Litres Shipped                                                                                                    | Feb 2018<br>156.05<br>28<br>4369.40<br>0.00<br>0 |  |
| The page that the error occurred on     A screenshot of the error     The date and time that the error occurred Thank you again for working with us on this new exciting project.                                                                                                    | Recent Messages     A3 Feb 2018 You have 3     O3 Feb 2018 You have 3     Diagonal for the second second seco | 20 new quotall<br>ty has changed significantly   |  |

Figure 6.0.1

This will bring up a listing of the up to the last 24 months of special quality results for the selected producer, and any previously linked producers (if applicable). By default, the last 15 records order chronologically based on sampled date newest to oldest.

As shown in Figure 6.0.2, the official results listing view will show:

• Date

• SCC (x1000)

• Inhibitors (P/N)

- IBC (x1000)
- FTP (°H)

Quality Bonus

| Date        | IBC (x1000) | SCC (x1000) | FPT(°H) | Inhibitors (P/N) | Quality Bonus      |
|-------------|-------------|-------------|---------|------------------|--------------------|
| Nov 2017    | 24          | 249         | -0.542  | N                |                    |
| Sep 2017    | 33          | 283         | -0.540  | Ν                |                    |
| Aug 2017    | 39          | 317         | -0.540  | N                |                    |
| Jul 2017    | 77          | 320         | -0.540  | N                |                    |
| Jun 2017    | 36          | 295         | -0.540  | N                |                    |
| May 2017    | 90          | 209         | -0.542  | N                |                    |
| Apr 2017    | 65          | 263         | -0.542  | N                |                    |
| Mar 2017    | 30          | 264         | -0.542  | N                |                    |
| Feb 2017    | 35          | 253         | -0.542  | N                |                    |
| Jan 2017    | 66          | 263         | -0.539  | N                |                    |
| Dec 2016    | 36          | 289         | -0.540  | N                |                    |
| Nov 2016    | 44          | 256         | -0.540  | N                |                    |
| Oct 2016    | 48          | 221         | -0.541  | N                |                    |
| Sep 2016    | 253         | 252         | -0.541  | N                |                    |
| Aug 2016    | 53          | 256         | -0.539  | N                |                    |
| H 4 1 2 F H |             |             |         |                  | 1 - 15 of 23 items |
| - Penalty   | - V         | liolation   |         |                  |                    |

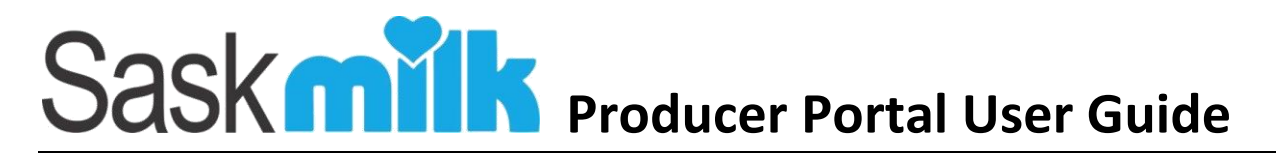

### 7.0 Statement Alert

From the producer landing page shown in Figure 7.0.1, select the **Statement Alert** menu item found within the Alerts Menu circled in orange.

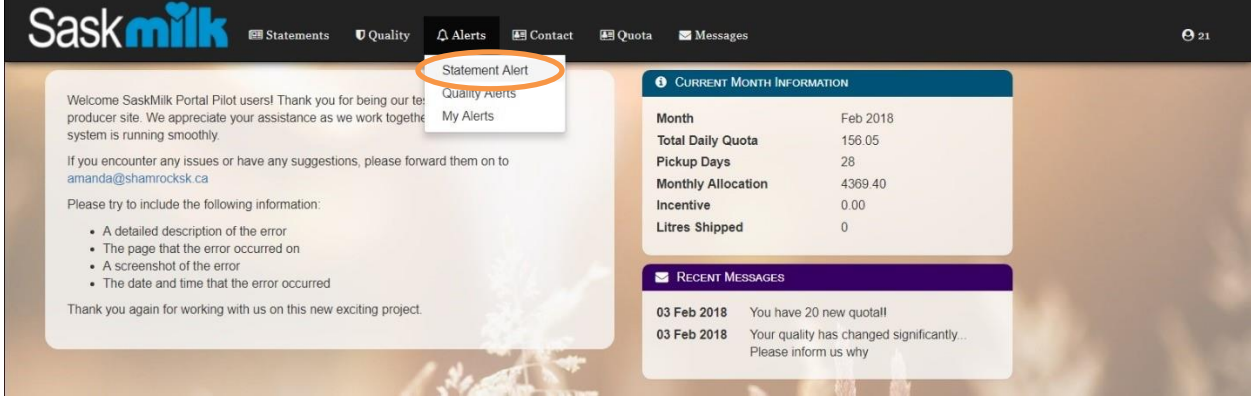

Figure 7.0.1

As shown in Figure 7.0.2, the producer statement alert view will show the producer statement alert name, an active indicator, any recipients set up to receive the alert, and an edit button if the user has the permission to edit the alert.

| Saskmilk                 | 🕮 Statements    | <b>U</b> Quality         | \$ Alerts | 🖭 Contact | 🛃 Quota | 🖾 Messages | <b>Q</b> 21 |  |  |  |
|--------------------------|-----------------|--------------------------|-----------|-----------|---------|------------|-------------|--|--|--|
| Producer Statement Alert |                 |                          |           |           |         |            |             |  |  |  |
| Alert Name               | Producer Statem | Producer Statement Alert |           |           |         |            |             |  |  |  |
| Active                   |                 |                          |           |           |         |            |             |  |  |  |
| Recipients               |                 |                          |           |           |         |            | Edit        |  |  |  |
|                          |                 |                          |           | S14,      | -       |            |             |  |  |  |

Figure 7.0.2

### 7.1 Editing Statement Alert

By clicking on the edit button within Producer Statement Alert statement (highlighted in red in Figure 7.0.2), the Edit Statement Alert screen will be shown (Figure 7.1.1). The user can update:

- Activating or deactivating the producer statement alert.
- Flag any of the producer contacts to receive the producer statement alert.

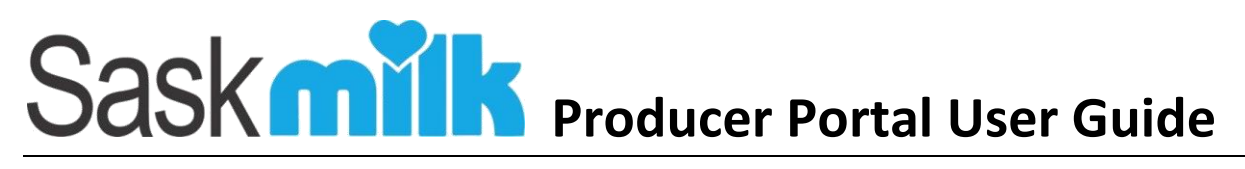

|                      | ments 🛡 Qu   | uality 🎝 Alerts | <b>E</b> Contact                                                                                                | 🔠 Quota | ⊠ Messages |          | <b>Q</b> 21 |
|----------------------|--------------|-----------------|----------------------------------------------------------------------------------------------------|---------|------------|----------|-------------|
| Edit Statement Alert |              |                 |                                                                                                    |         |            |          |             |
| Alert Name           | Producer Sta | atement Alert   |                                                                                                    |         |            |          |             |
| Active               |              |                 |                                                                                                    |         |            |          |             |
| Recipients           |              | Fred Flintsone  |                                                                                                    |         |            |          |             |
|                      |              | Betty Rubble    |                                                                                                    |         |            |          |             |
|                      |              | Barney Rubble   |                                                                                                    |         |            |          |             |
|                      |              |                 |                                                                                                    |         |            | Save Car | ncel        |
|                      |              |                 | No. of the second second second second second second second second second second second second second second se |         | N.         |          |             |

Figure 7.1.1

Once the user has updated the record and hit the save button, the user will be brought back to the Producer Statement Alert view screen and a 'successfully updated' alert will be shown (highlighted in green in figure 7.1.2)

| 5 | Sask <b>mĭlk</b>            | 🕮 Statements    | <b>U</b> Quality | 🗘 Alerts | 🖭 Contact | 赶 Quota | Messages | <b>Q</b> 21 |
|---|-----------------------------|-----------------|------------------|----------|-----------|---------|----------|-------------|
|   | Producer Statement Alert    |                 |                  |          |           |         |          |             |
|   | Successfully updated alert! |                 |                  |          |           |         |          | ×           |
|   | Alert Name                  | Producer Statem | ent Alert        |          |           |         |          |             |
|   | Active                      | <b>A</b>        |                  |          |           |         |          |             |
|   | Recipients                  | Fred Flintsone  |                  |          |           |         |          |             |
|   |                             |                 |                  |          |           |         |          | Edit        |

Figure 7.1.2

# 8.0 Quality Alerts

From the producer landing page shown in Figure 8.0.1, select the **Quality Alerts** menu item found within the Alerts Menu circled in orange.

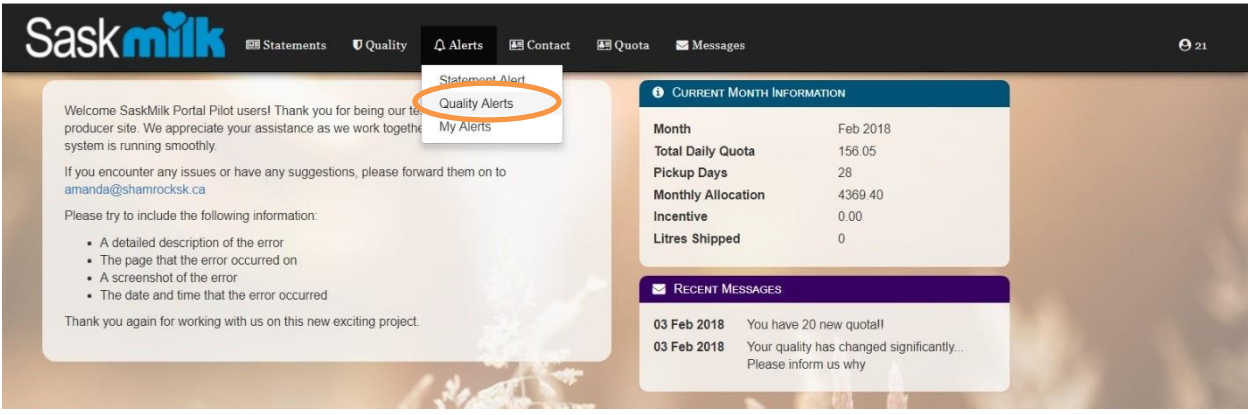

Figure 8.0.1

As shown in Figure 8.0.2, the quality alerts view will show the quality alerts configured for the producer. Included in the view is:

- Alert Name •
- Active •

Quality Type Greater Than

•

- Less Than
- Recipients

| Saskmilk       | 🖽 Statements 🛛 Qua | ality 🗘 Alerts 👪 Contact 🛎 | 🛛 Quota 🛛 Messages |           |            | <b>Q</b> 21 |  |  |  |
|----------------|--------------------|----------------------------|--------------------|-----------|------------|-------------|--|--|--|
| Quality Alerts |                    |                            |                    |           |            |             |  |  |  |
|                |                    |                            |                    |           | Add        | New         |  |  |  |
| Alert Name     | Active             | Quality Type               | Greater Than       | Less Than | Recipients |             |  |  |  |
| H 4 1 H        |                    |                            |                    |           | 1 - 1 of 1 | 1 items     |  |  |  |
| 4              |                    |                            |                    |           |            | •           |  |  |  |
|                |                    | 317 - J                    |                    |           |            |             |  |  |  |
| Figure 8.0.2   |                    |                            |                    |           |            |             |  |  |  |

### 8.1 Adding a new Quality Alert

By clicking on the Add New button within the quality alerts (Figure 8.0.2) the user will be brought to a Quality Alert add screen (Figure 8.1.1). This will show the editable Quality Alert information on the lefthand side of the screen with the view only Current Quality Ranges on the right-hand side of the screen.

| Saskmilk                  | 🕮 Statements | 🛡 Quality | ♪ Alerts | 🛤 Contact | 🛤 Quota | 🖼 Messages                                         |                |            | <b>Q</b> 21 |
|---------------------------|--------------|-----------|----------|-----------|---------|----------------------------------------------------|----------------|------------|-------------|
| Quality Alert             |              |           |          |           |         |                                                    |                |            |             |
| Alert Name                | SCC Elevated |           |          |           |         | Quality Type                                       | Current Ranges | Depatry    |             |
| Active<br>Quality Type    | SCC Range    | •         |          |           |         | Lactose Range<br>Butterfat Range                   | Elevated       | Penaity    |             |
| Greater Than<br>Less Than | 230<br>260   |           |          |           |         | MUN Range<br>Protein Range<br>Freezing Point Range | 14<br>0.525    | 0.500      |             |
| Recipients                | Fred Fli     | ntsone    |          |           |         | IBC Range                                          | 250<br>30      | 400<br>121 |             |
|                           | Barney       | Rubble    |          |           |         |                                                    |                |            |             |
|                           |              |           | Save     | Cancel    |         |                                                    |                |            |             |
|                           |              |           | S ME     |           | •       | N N                                                | e est          |            |             |

Figure 8.1.1

The list of the recipients displayed in the quality alert add/edit screen are based on the contacts currently set up for the producer.

Once the user has updated the record, and hit the save button, the user will be brought back to the Quality Alerts view screen, and a 'successfully updated' alert will be shown (highlighted in green in figure 8.1.2)

| Sa  | ask <b>milk</b>             | 🖽 Statements 🛛 Qu | nality 🗘 Alerts 🖪 Contact | 🖽 Quota 🛛 Messages |           | <b>Q</b> 21      |
|-----|-----------------------------|-------------------|---------------------------|--------------------|-----------|------------------|
| Qua | ality Alerts                |                   |                           |                    |           |                  |
|     | Successfully updated alert! |                   |                           |                    |           | ×                |
|     |                             |                   |                           |                    |           | Add New          |
|     | Alert Name                  | Active            | Quality Type              | Greater Than       | Less Than | Recipients       |
| 1   | SCC Elevated                | 2                 | SCC Range                 | 230                | 260       | Fred Flintsone   |
| K   |                             |                   |                           |                    |           | 1 - 1 of 1 items |
| •   |                             |                   |                           |                    |           | •                |
|     |                             |                   | 693 C.                    |                    | A         |                  |

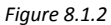

### 8.2 Editing existing Quality Alert

By clicking on the edit button ( ) within the quality alerts (Figure 8.2.1) the user will be brought to a Quality Alert edit screen (Figure 8.2.2). This will show the editable Quality Alert information on the left-hand side of the screen with the view only Current Quality Ranges on the right-hand side of the screen.

| Saskmilk                   | 🕮 Statements 🛛 Qual | ity 🗘 Alerts 📧 Contact | 🖅 Quota 🔤 Messages |            | <b>Q</b> 21      |
|----------------------------|---------------------|------------------------|--------------------|------------|------------------|
| Quality Alerts             |                     |                        |                    |            |                  |
|                            | A - 11              | 0 H T                  | 0t. T.             | Loss These | Add New          |
| Alert Name<br>SCC Elevated | Active              | SCC Range              | 230                | 260        | Fred Flintsone   |
| H H H                      |                     |                        |                    |            | 1 - 1 of 1 items |
| *                          |                     |                        |                    |            | •                |

Figure 8.2.1

|              | _        |              |      |        |                                       |          |         |
|--------------|----------|--------------|------|--------|---------------------------------------|----------|---------|
| ality Alert  |          |              |      |        |                                       |          |         |
| Alert Name   | SCC Elev | ated         |      |        |                                       |          |         |
| Active       | 2        |              |      |        | Quality Type                          | Elevated | Penalty |
| Quality Type | SCC Ran  | ae 🔹         |      |        | Lactose Range                         |          |         |
| Greater Than | 230 0000 | 0            |      |        | MUN Range                             | 14       | 25      |
| oreater man  | 200,0000 | 20           |      |        | Protein Range<br>Freezing Point Range | 0.525    | 0.500   |
| Less Than    | 260.0000 | JU           |      |        | SCC Range                             | 250      | 400     |
| Recipients   | 🗷 🛛 Fr   | ed Flintsone |      |        | IBC Range                             | 30       | 121     |
|              | Be       | etty Rubble  |      |        |                                       |          |         |
|              | Ba       | irney Rubble |      |        |                                       |          |         |
|              |          |              | Save | Cancel |                                       |          |         |

The list of the recipients displayed in the quality alert add/edit screen are based on the contacts currently set up for the producer.

Once the user has updated the record and hit the save button, the user will be brought back to the Quality Alerts view screen and a 'successfully updated' alert will be shown (highlighted in green in figure 8.2.3)

| Saskmilk                    | 🕮 Statements   | <b>♥</b> Quality 🎝 Al | erts 👪 Contact | 🖪 Quota 🛛 🖂 Messa | ges           | <b>O</b> 21                    |
|-----------------------------|----------------|-----------------------|----------------|-------------------|---------------|--------------------------------|
| Quality Alerts              |                |                       |                |                   |               |                                |
| Successfully updated alert! |                |                       |                |                   |               | ×                              |
|                             |                |                       |                |                   |               | Add New                        |
| Alert Name                  | Active         |                       | Quality Type   | Greater Th        | nan Less Than | Recipients                     |
| SCC Elevated                | $ \mathbf{v} $ |                       | SCC Range      | 230               | 260           | Fred Flintsone<br>Betty Rubble |
| H - 1 - H                   |                |                       |                |                   |               | 1 - 1 of 1 items               |
| 4                           |                |                       |                |                   |               | •                              |
|                             |                |                       | 1997 - E 1987  |                   | 10            |                                |

Figure 8.2.3

### 8.3 Delete an existing Quality Alert

By clicking on the delete button () within the quality alerts (Figure 8.3.1) the user will be prompted with "Are you sure you would like to delete this alert?" as shown in Figure 8.3.2.

| Sa        | sk <b>milk</b>        | 🕮 Statements 🛛 🛡     | Quality 🗘 Alerts | 🛤 Contact 🛛 🛤 Quota | ₩ Messages   |           |                                | <b>Q</b> 21 |
|-----------|-----------------------|----------------------|------------------|---------------------|--------------|-----------|--------------------------------|-------------|
| Qualit    | y Alerts              |                      |                  |                     |              |           |                                |             |
|           |                       |                      |                  |                     |              |           | Add N                          | lew         |
|           | Alert Name            | Active               | Qu               | ality Type          | Greater Than | Less Than | Recipients                     |             |
|           | SCC Elevated          | Ø                    | SC               | C Range             | 230          | 260       | Fred Flintsone<br>Betty Rubble |             |
| H         | < 1 ► H               |                      |                  |                     |              |           | 1 - 1 of 1                     | items       |
|           |                       |                      | 2                | 8/2                 |              |           |                                |             |
|           |                       |                      |                  | Figure 8.           | 3.1          |           |                                |             |
| saskmill  | k.ca says:            |                      |                  | ×                   |              |           |                                |             |
| Are you s | ure you would like to | o delete this alert? |                  |                     |              |           |                                |             |
|           |                       |                      | OK Car           | ncel                |              |           |                                |             |

Figure 8.3.2

Once the user clicks on the OK button, the alert will be deleted, and the user will be brought back to the Quality Alerts view screen as shown in Figure 8.3.3.

| Saskmilk       | Statements | <b>V</b> Quality | ♪ Alerts | 🔠 Contact   | 🛃 Quota   | <mark>™</mark> Messages |           |            | <b>Q</b> 21      |
|----------------|------------|------------------|----------|-------------|-----------|-------------------------|-----------|------------|------------------|
| Quality Alerts |            |                  |          |             |           |                         |           |            |                  |
|                |            |                  |          |             |           |                         |           |            | Add New          |
| Alert Name     | Active     |                  | Q        | uality Type |           | Greater Than            | Less Than | Recipients |                  |
| н ч 1 н н      |            |                  |          |             |           |                         |           |            | 1 - 1 of 1 items |
| •              |            |                  |          |             |           |                         |           |            | )                |
|                |            |                  |          | XE1         | -         |                         |           |            |                  |
|                |            |                  |          | F           | iqure 8.3 | .3                      |           |            |                  |

## 9.0 My Alerts

From the producer landing page shown in Figure 9.0.1, select the **My Alerts** menu item found within the Alerts Menu circled in orange.

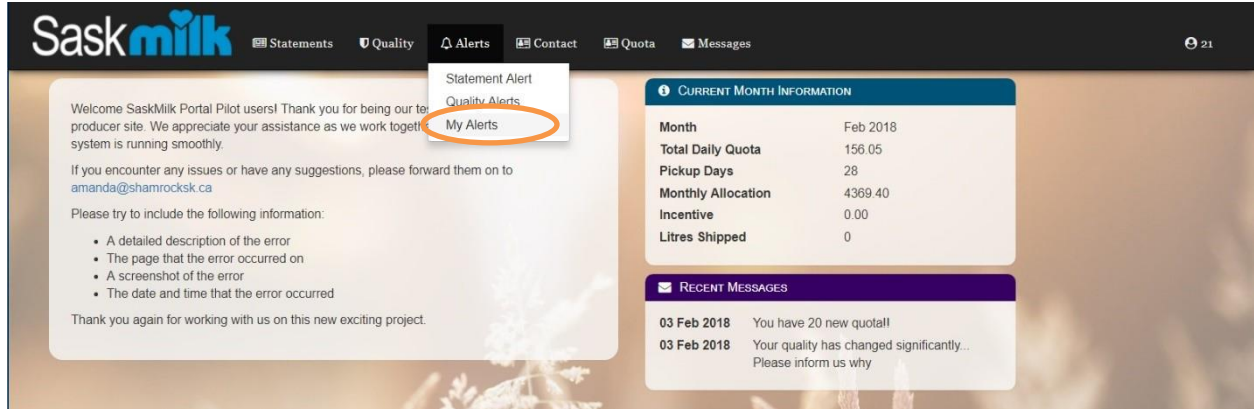

Figure 9.0.1

As shown in Figure 9.0.2, my alerts view will show all of the alerts currently configured for the producer. Included in the view is:

- Alert Type
- Alert Name
- Active

- Quality Type
- Greater Than
- Less Than

- Subscribed
- Subscribe/Unsubscribe button

| ⊞ Statements ■ Quality  | ♪ Alerts                | 🖪 Contact                                | 🖽 Quota 🛛 🖂                                                                               | Messages                                   |                                                                                                    |                                                                                                    | <b>O</b> 21                                                                                                    |
|-------------------------|-------------------------|------------------------------------------|-------------------------------------------------------------------------------------------|--------------------------------------------|----------------------------------------------------------------------------------------------------|----------------------------------------------------------------------------------------------------|----------------------------------------------------------------------------------------------------|
|                         |                         |                                          |                                                                                           |                                            |                                                                                                    |                                                                                                    |                                                                                                    |
| lert Name               | Active                  | Quality Type                             | е                                                                                         | Greater Than                               | Less Than                                                                                                    | Subscribed                                                                                                    |                                                                                                    |
| roducer Statement Alert | ×.                      |                                          |                                                                                           |                                            |                                                                                                    |                                                                                                    | ~                                                                                                    |
|                         | En Statements D Quality | Iert Name Active roducer Statement Alert | Itert Name     Active     Quality       International contract     International contract | Itert Name     Active     Quality     Type | Itert Name       Active       Quality Type       Greater Than         roducer Statement Alert       Itert Name       Itert Name       Itert Name | Itert Name       Active       Quality Type       Greater Than       Less Than         roducer Statement Alert       Itert Name       Itert Name       Itert Name       Itert Name | Item Name       Active       Quality Type       Greater Than       Less Than       Subscribed         roducer Statement Alert       Image: Contract       Image: Contract       Image |

Figure 9.0.2

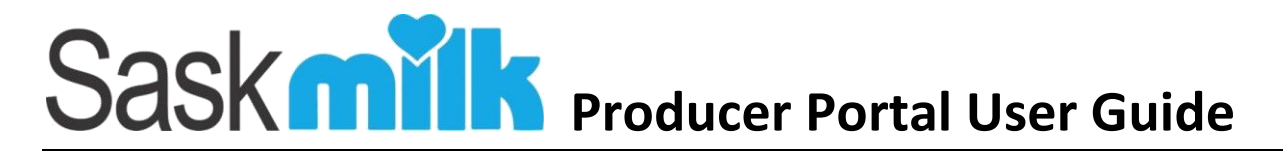

### 9.1 Opting out of an alert via email

For all email alerts sent to the producer portal user, there is an Unsubscribe link (highlighted in red in figure 9.1.1). This allows the emailed user to stop receiving the alert currently configured for them.

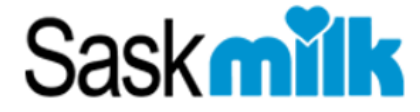

Your producer statement is ready to be viewed. Please visit the <u>SaskMilk Portal</u> to view.

We sent you this notification due to a configured alert Unsubscribe

Figure 9.1.1

Upon clicking on the unsubscribe link, the user will be brought to the SaskMilk Producer Portal Unsubscribe page (shown in figure 9.1.2) confirming they will no longer receive the alert.

| Saskmilk                                                           | +OLog in |
|--------------------------------------------------------------------|----------|
| Unsubscribe                                                        |          |
| You will no longer receive this alert. Please click here to log in |          |
|                                                                    | 83 A     |

Figure 9.1.2

# 10.0 Contact Producer Details

From the producer landing page shown in Figure 10.0.1, select the **Producer Details** menu item found within the Contact Menu circled in orange.

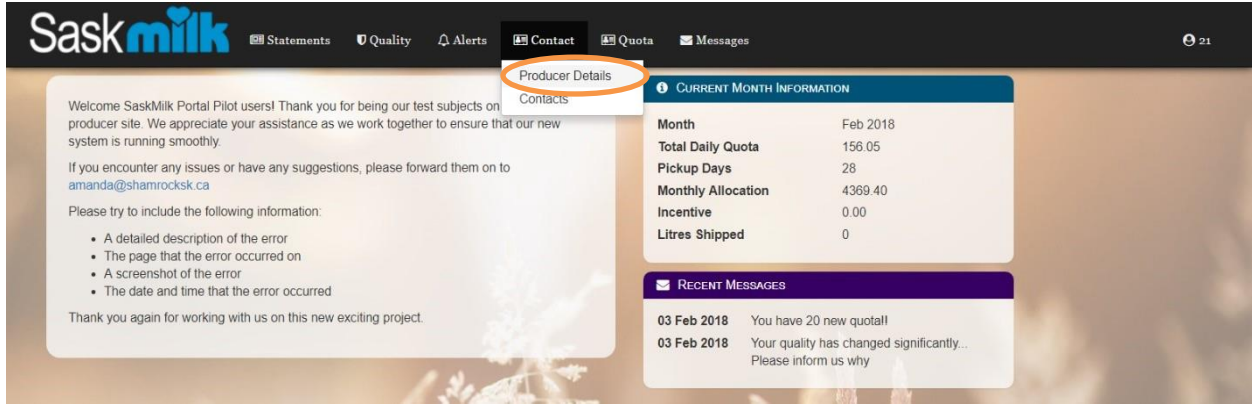

Figure 10.0.1

As shown in Figure 10.0.2, the producer details view will show the current producer detail information. Included in the view is:

- Producer No
- Producer
- Barn #

•

- Legal Entity Type
  - Start Date
- Address

- City
- Province
- Country
- Postal Code
- Municipality
- Area

- Land Location
- Daily Quota
- New Entrant Quota (if applicable)
- Pickup Interval
- Upper Limit
- Lower Limit

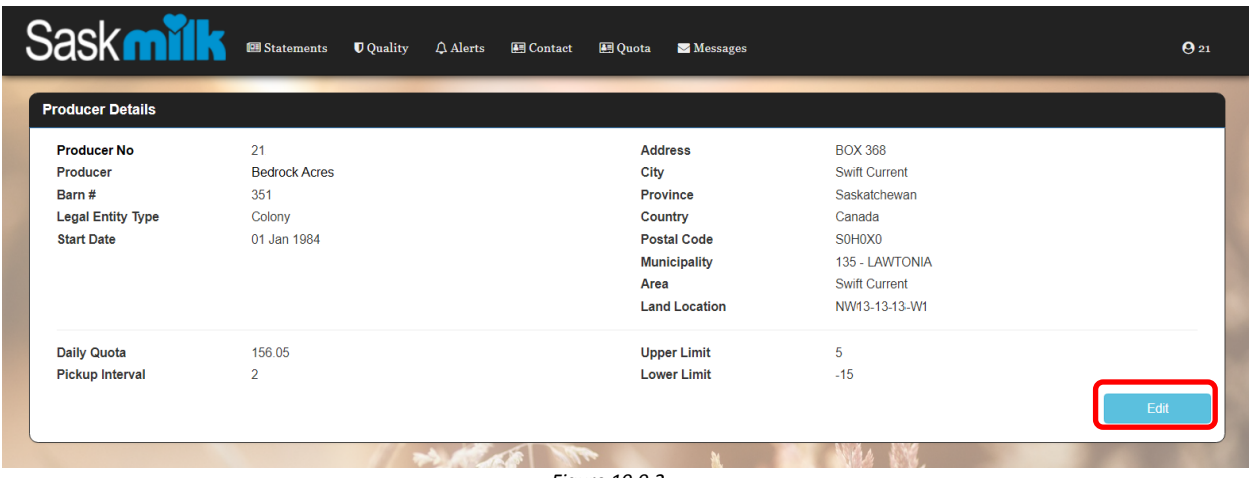

Figure 10.0.2

### 10.1 Editing Producer Details

By clicking on the edit button within Producer Details screen (highlighted in red in Figure 10.0.2), the Edit Producer Details screen will be shown (Figure 10.1.1).

| Saskmilk              | 🕮 Statements  | <b>D</b> Quality | \$\\triangle Alerts | 🖪 Contact | 🛤 Quota | ₩ Messages    |                 |      | <b>Q</b> 21 |
|-----------------------|---------------|------------------|---------------------|-----------|---------|---------------|-----------------|------|-------------|
| Edit Producer Details |               |                  |                     |           |         |               |                 |      |             |
| Producer No           | 21            |                  |                     |           |         | Address       | BOX 368         |      |             |
| Producer              | Bedrock Acres |                  |                     |           |         | City          | Swift Current 🔹 |      |             |
| Barn #                | 351           |                  |                     |           |         | Province      | Saskatchewan 🔹  |      |             |
| Legal Entity Type     | Colony        |                  |                     |           |         | Country       | Canada 🗸        |      |             |
| Start Date            | 01 Jan 1984   |                  |                     |           |         | Postal Code   | S0H0X0          |      |             |
|                       |               |                  |                     |           |         | Municipality  | 135 - LAWTONIA  |      |             |
|                       |               |                  |                     |           |         | Area          | Swift Current   |      |             |
|                       |               |                  |                     |           |         | Land Location | NW13-13-13-W1   |      |             |
|                       |               |                  |                     |           |         |               |                 | Save | Cancel      |
|                       |               |                  |                     |           | (*      | N             | 1981 A 1891     |      |             |

Once the user has updated the record, and hit the save button (highlighted in red in figure 10.1.1), the user will be brought back to the Producer Details screen and a 'successfully updated' alert will be shown (highlighted in green in figure 10.1.2)

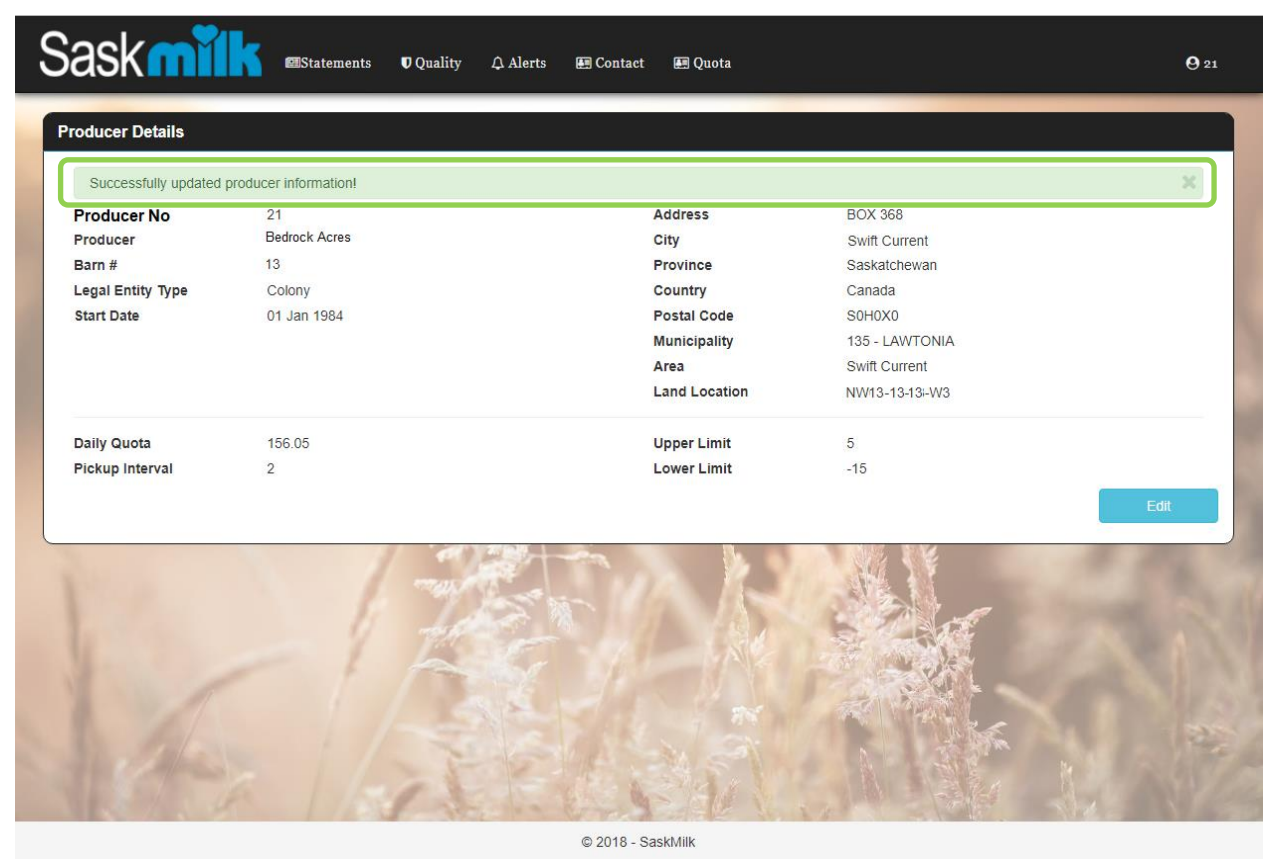

Figure 10.1.2

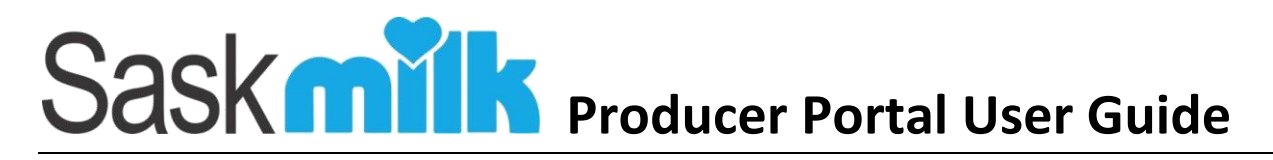

### **11.0 Producer Contacts**

From the producer landing page shown in Figure 11.0.1, select the **Contacts** menu item found within the Contact Menu circled in orange.

| Producer Details                                                                                                    |                                                                                                    |  |
|----------------------------------------------------------------------------------------------------|----------------------------------------------------------------------------------------------------|--|
| Contacts                                                                                                    | CURRENT MONTH INFORMATION                                                                                                    |  |
| Welcome SaskMilk Portal Pilot users! Thank you tor being our test subjects on<br>producer site. We appreciate your assistance as we work together to ensure that our new | Month Feb 2018                                                                                                    |  |
| system is running smootiny.                                                                                                    | Total Daily Quota 156.05                                                                                                    |  |
| If you encounter any issues or have any suggestions, please forward them on to                                                                                           | Pickup Days 28                                                                                                    |  |
| amanda@shamrocksk.ca                                                                                                    | Monthly Allocation 4369.40                                                                                                    |  |
| Please try to include the following information:                                                                                                    | Incentive 0.00                                                                                                    |  |
| A detailed description of the error     The page that the error occurred on                                                                                              | Litres Shipped 0                                                                                                    |  |
| A screenshot of the error     The date and time that the error occurred                                                                                                  | Recent Messages                                                                                                    |  |
| Thank you again for working with us on this new exciting project.                                                                                                    | 03 Feb 2018         You have 20 new quotal!           03 Feb 2018         Your quality has changed significantly           Please inform us why |  |
|                                                                                                    | N                                                                                                    |  |
| 1 BEY                                                                                                    |                                                                                                    |  |

Figure 11.0.1

As shown in Figure 11.0.2, the producer details view will show the current producer detail information. Included in the view is:

- Contact Type Title
- Name •

Phone .

- Fax
- Email

| Saskn                                                              |              | atements 🛡 Quality | 🗘 Alerts 🛛 🖪 Co | ontact 🖪 Quota | <b>≥</b> Messages | <b>Q</b> 21             |  |  |
|--------------------------------------------------------------------|--------------|--------------------|-----------------|----------------|-------------------|-------------------------|--|--|
| Contacts                                                           |              |                    |                 |                |                   |                         |  |  |
|                                                                    |              |                    |                 |                |                   | New Contact             |  |  |
|                                                                    | Contact Type | Name               | Title           | Phone          | Fax               | Email                   |  |  |
|                                                                    | Primary      | Barney Rubble      |                 | (306) 555-5555 | (306) 555-5555    | emailaddress@hotmail.ca |  |  |
|                                                                    | Secondary    | Betty Rubble       | Head Milker     | (306) 123-4567 |                   | emailaddress@hotmail.ca |  |  |
|                                                                    | Billing info | Fred Flintsone     |                 | (306) 555-5555 |                   | emailaddress@hotmail.ca |  |  |
| Here         Page         1         Image         1 - 3 of 3 items |              |                    |                 |                |                   |                         |  |  |
|                                                                    |              | 1 292              |                 |                |                   | and the second          |  |  |
|                                                                    |              |                    | Figure          | 11.0.2         |                   |                         |  |  |

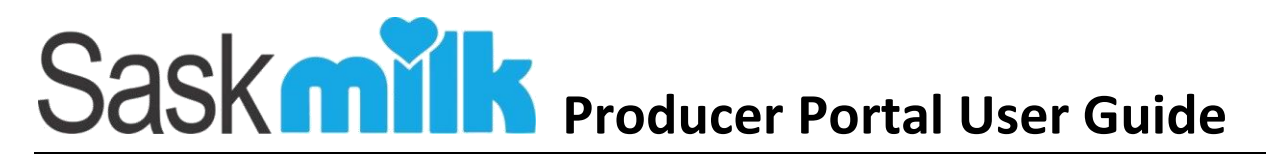

### 11.1 Edit Contact Details

By clicking on the view button ()) within the contacts (Figure 11.1.1) the user will be brought to a Contact details screen (Figure 11.1.2).

| Sask     | sta          | tements 🛡 Quality | 🗘 Alerts 🛛 🖪 Co | ntact 🖽 Quota  | Messages       | <b>O</b> 21             |
|----------|--------------|-------------------|-----------------|----------------|----------------|-------------------------|
| Contacts |              |                   |                 |                |                |                         |
|          |              |                   |                 |                |                | New Contact             |
| ~        | Contact Type | Name              | Title           | Phone          | Fax            | Email                   |
|          | Primary      | Barney Rubble     |                 | (306) 555-5555 | (306) 555-5555 | emailaddress@hotmail.ca |
|          | Secondary    | Betty Rubble      | Head Milker     | (306) 123-4567 |                | emailaddress@hotmail.ca |
|          | Billing info | Fred Flintsone    |                 | (306) 555-5555 |                | emailaddress@hotmail.ca |
| N N Pag  | ge 1 of 1 🕨  | н                 |                 |                |                | 1 - 3 of 3 items        |
|          |              | 1 292             |                 |                |                | 1 10                    |

Figure 11.1.1

This will show the full details of the selected producer contact, and any producer portal permissions granted. The user can edit the producer contact details by clicking the edit button (highlighted in red in Figure 11.1.2).

| Sask            | I Statements  | <b>D</b> Quality | 🗘 Alerts | 🔙 Contact | 🔚 Quota    | ₩ Messages              | <b>O</b> 21      |
|-----------------|---------------|------------------|----------|-----------|------------|-------------------------|------------------|
| Contact Details |               |                  | _        |           |            |                         |                  |
| Salutation      | MRS.          |                  |          | Phor      | ne #       | (306) 123-4567          |                  |
| First Name      | Betty         |                  |          | Phor      | ne # 2     |                         |                  |
| Last Name       | Rubble        |                  |          | Fax       | ŧ          |                         |                  |
| Title           | Head Milker   |                  |          | Fax       | # <b>2</b> |                         |                  |
| Address         |               |                  |          | Cell      | #          |                         |                  |
| City            | SWIFT CURRENT |                  |          | Cell      | #2         |                         |                  |
| Province        | Saskatchewan  |                  |          | Ema       | il         | emailaddress@hotmail.ca |                  |
| Country         | Canada        |                  |          | Ema       | il 2       |                         |                  |
| Postal Code     |               |                  |          |           |            |                         |                  |
|                 |               |                  |          |           |            |                         | Edit             |
| Permissions     | Producer Site |                  |          |           |            |                         |                  |
|                 |               |                  |          |           |            |                         | Edit Permissions |
|                 |               | 200              |          |           |            | Mar .                   |                  |

Figure 11.1.2

Once the user has updated the record, and hit the save button (highlighted in red in figure 11.1.3), the user will be brought back to the Contacts view screen, and a 'successfully updated' alert will be shown (highlighted in green in figure 11.1.4)

| Sask                 | 🛛 💷 Statements | <b>♥</b> Quality | 🗘 Alerts | 🔚 Contact | 🖽 Quota   | Messages                                                                                                    | <b>Q</b> 21 |
|----------------------|----------------|------------------|----------|-----------|-----------|----------------------------------------------------------------------------------------------------|-------------|
| Edit Contact Details |                |                  |          |           |           |                                                                                                    |             |
| Salutation           | MRS.           | •                |          |           | Phone #   | (306) 1234567 Ext:                                                                                                    |             |
| First Name           | Betty          |                  |          |           | Phone # 2 | () Ext                                                                                                    |             |
| Last Name            | Rubble         |                  |          |           | Fax #     |                                                                                                    |             |
| Title                | Head Milker    |                  |          |           | Fax # 2   |                                                                                                    |             |
| Address              |                |                  |          |           | Cell #    |                                                                                                    |             |
| City                 | SWIFT CURRENT  | •                |          |           | Cell # 2  |                                                                                                    | 1           |
| Province             | Saskatchewan   | •                |          |           | Email     | emailaddress@hotmail.ca                                                                                                    | 1           |
| Country              | Canada         | •                |          |           | Email 2   |                                                                                                    | 10          |
| Postal Code          |                |                  |          |           |           |                                                                                                    | 9           |
|                      |                |                  |          |           |           | Save                                                                                                    | Cancel      |
|                      | 1 /-           | - 1              |          | 1.4       | 7         | The second second second second second second second second second second second second second second second s                                                                                                    |             |
|                      |                |                  | -        |           |           | and sector and sector and s |             |

Figure 11.1.3

| Sask         | nik 🔤 st                  | atements 🛛 Quality | 🗘 Alerts 🛛 🖽 Co | ontact 🖪 Quota | 🖼 Messages     | <b>9</b> 2              |
|--------------|---------------------------|--------------------|-----------------|----------------|----------------|-------------------------|
| Contacts     |                           |                    |                 |                |                |                         |
| Successfully | / updated contact informa | tion!              |                 |                |                | ×                       |
|              |                           |                    |                 |                |                | New Contact             |
|              | Contact Type              | Name               | Title           | Phone          | Fax            | Email                   |
|              | Primary                   | Barney Rubble      |                 | (306) 555-5555 | (306) 555-5555 | emailaddress@hotmail.ca |
|              | Secondary                 | Betty Rubble       | Head Milker     | (306) 123-4567 |                | updatedEmail@hotmail.ca |
| 1            | Billing info              | Fred Flintsone     |                 | (306) 555-5555 |                | emailaddress@hotmail.ca |
| M A Pa       | ige 1 of 1                | H                  |                 |                |                | 1 - 3 of 3 items        |
|              |                           |                    |                 |                |                |                         |

Figure 11.1.4

### 11.2 Adding New Producer Contact

By clicking on the new contact button within the contacts (highlighted in red in figure 11.2.1) the user will be brought to a blank Edit Contact Details screen (Figure 11.2.2).

| Saskmi   | State        | ements <b>♥</b> Quality � <i>A</i> | llerts 🛛 🖽 Co | ontact 🔛 Quota | Messages       | <b>Q</b> 21             |
|----------|--------------|------------------------------------|---------------|----------------|----------------|-------------------------|
| Contacts |              |                                    |               |                |                |                         |
|          |              |                                    |               |                |                | New Contact             |
|          | Contact Type | Name                               | Title         | Phone          | Fax            | Email                   |
|          | Primary      | Barney Rubble                      |               | (306) 555-5555 | (306) 555-5555 | emailaddress@hotmail.ca |
|          | Secondary    | Betty Rubble                       | Head Milker   | (306) 123-4567 |                | emailaddress@hotmail.ca |
|          | Billing info | Fred Flintsone                     |               | (306) 555-5555 |                | emailaddress@hotmail.ca |
| Page 1   | of 1 🕨 🕨     |                                    |               |                |                | 1 - 3 of 3 items        |
|          |              |                                    |               |                |                | 1 22                    |

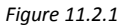

| Saskmilk             | 🖾 Statements  | <b>♥</b> Quality | ♪ Alerts | 🔚 Contact | 🖽 Quota   | ≥ Messages      |      | <b>Q</b> 21 |
|----------------------|---------------|------------------|----------|-----------|-----------|-----------------|------|-------------|
| Edit Contact Details |               |                  |          |           |           |                 |      |             |
| Salutation           | Unknown Value | •                |          |           | Phone #   |                 | Ext: |             |
| First Name           |               |                  |          |           | Phone # 2 |                 | Ext: |             |
| Last Name            |               |                  |          |           | Fax #     |                 |      |             |
| Title                |               |                  |          |           | Fax # 2   |                 |      |             |
| Address              |               |                  |          |           | Cell #    |                 |      |             |
| City                 | Unknown Value | •                |          |           | Cell # 2  |                 |      |             |
| Province             | Unknown Value | •                |          |           | Email     |                 |      | 1           |
| Country              | Unknown Value | •                |          |           | Email 2   |                 |      |             |
| Postal Code          |               |                  |          |           |           |                 |      |             |
|                      |               |                  |          |           |           |                 | Save | Cancel      |
|                      |               |                  |          |           | - 13 M    | a an I is stati |      |             |

Figure 11.2.2

Once the user has entered the contact details, and hit the save button (highlighted in red in Figure 11.2.3).

| Saskmilk             | G Catements   | <b>V</b> Quality | 众 Alerts | 🖽 Contact | 🔙 Quota   | Messages             | <b>O</b> 21 |
|----------------------|---------------|------------------|----------|-----------|-----------|----------------------|-------------|
| Edit Contact Details |               |                  |          |           |           |                      |             |
| Salutation           | Unknown Value | •                |          |           | Phone #   | ( 306 ) 1234567 Ext: |             |
| First Name           | Bam Bam       |                  |          |           | Phone # 2 | () Ext:              |             |
| Last Name            | Rubble        |                  |          |           | Fax #     |                      |             |
| Title                |               |                  |          |           | Fax # 2   |                      |             |
| Address              |               |                  |          |           | Cell #    |                      |             |
| City                 | Unknown Value | •                |          |           | Cell # 2  |                      |             |
| Province             | Unknown Value | •                |          |           | Email     | bambam@email.com     | 24          |
| Country              | Unknown Value | •                |          |           | Email 2   |                      | 11          |
| Postal Code          |               |                  |          |           |           |                      |             |
|                      |               |                  |          |           |           | Save                 | Cancel      |
|                      | 1 /-          | - 1              |          | 12.2      | 1         |                      | 30          |

Figure 11.2.3

Click on the 'Create portal access' blue button (highlighted in red in Figure 11.3.2). This will bring the user to the Register New Portal User (Figure 11.3.3).

| Saskmil         | 🖾 Statements  | <b>V</b> Quality | 众 Alerts | 🖪 Contact | 🔚 Quota | ₩ Messages       | <b>O</b> 21          |
|-----------------|---------------|------------------|----------|-----------|---------|------------------|----------------------|
| Contact Details |               |                  |          |           |         |                  |                      |
| Salutation      | Unknown Value |                  |          | Phon      | e #     | (306) 123-4567   |                      |
| First Name      | Bam Bam       |                  |          | Phon      | e # 2   |                  |                      |
| Last Name       | Rubble        |                  |          | Fax #     | ŧ       |                  |                      |
| Title           |               |                  |          | Fax #     | 2       |                  |                      |
| Address         |               |                  |          | Cell #    | ŧ       |                  |                      |
| City            | Unknown Value |                  |          | Cell #    | ŧ 2     |                  |                      |
| Province        | Unknown Value |                  |          | Emai      | I       | bambam@email.com |                      |
| Country         | Unknown Value |                  |          | Emai      | 12      |                  |                      |
| Postal Code     |               |                  |          |           |         |                  |                      |
|                 |               |                  |          |           |         |                  | Edit                 |
|                 |               |                  |          |           |         |                  | Create Portal Access |
|                 |               | 6                |          | 1         | 28      | AND FRANK        |                      |

Figure 11.3.2

The producer portal access can be configured by selecting the role(s) to be granted to the user (highlighted in green in Figure 13.3.3), and clicking on the Register button (highlighted in Red).

| Saskmi                | Statements                                            | <b>U</b> Quality | ♪ Alerts | 🖪 Contact | 🖽 Quota | Messages          |          | <b>Q</b> 21 |
|-----------------------|-------------------------------------------------------|------------------|----------|-----------|---------|-------------------|----------|-------------|
| Register New Portal U | ser                                                   |                  |          |           |         |                   |          |             |
| Name<br>Email         | Bam Bam Rubble<br>bambam@email.com                    |                  |          |           |         |                   |          |             |
| Roles                 | Producer Site Full Control Quality Producer Statement |                  |          |           |         |                   |          |             |
|                       | Quota Management Alert Management                     | J                |          |           |         | Star (June SN) of | Register | Cancel      |

Figure 11.3.3

The producer portal roles, and their access is described below in Table 11.3.1. *Please note if the Producer Site is not checked off, the contact will not be able to access the producer portal regardless of the other roles given.* 

|         |                              | Producer | Full    | Quality  | Producer  | Quota<br>Managament | Alert      |
|---------|------------------------------|----------|---------|----------|-----------|---------------------|------------|
| MD      | E Dortal Accase              | Enabled  | Control | Quanty   | Statement | Wanagement          | wanagement |
| IVIPS   | S PUI La ALLESS              | Ellapleu |         |          |           |                     |            |
|         | Statements                   |          | View    |          | View      |                     |            |
|         | Components                   |          | View    | View     |           |                     |            |
| Quality | Special Quality              |          | View    | View     |           |                     |            |
|         | Official Results             |          | View    | View     |           |                     |            |
| Alorta  | Statement Alert              |          | Edit    |          |           |                     | Edit       |
| Alerts  | Quality Alert                |          | Edit    |          |           |                     | Edit       |
| Contact | Producer Details             |          | Edit    |          |           |                     |            |
| Contact | Contacts                     |          | Edit    |          |           |                     |            |
| Queta   | Worksheet                    |          | View    |          |           | View                |            |
| Quota   | Management                   |          | View    |          |           | View                |            |
|         | General messages             |          | View    | View     | View      | View                | View       |
| Landing | Quality messages             |          | View    | View     |           |                     |            |
| Page    | Quota messages               |          | View    |          |           | View                |            |
|         | Current Month<br>Information |          | View    | - 11 2 1 |           | View                |            |

Once the user has hit the Register button (highlighted in red in Figure 11.3.3), the user will be brought back to the Contact Details view screen, and a 'successfully created portal access' alert will be shown (highlighted in green in figure 11.3.4)

| Saskmi             | Statements                    | 🛡 Quality  | ♪ Alerts | 🖽 Contact                                                                                                    | 🔙 Quota | 🔄 Messages            | <b>O</b> 21      |
|--------------------|-------------------------------|------------|----------|----------------------------------------------------------------------------------------------------|---------|-----------------------|------------------|
| Contact Details    |                               |            |          |                                                                                                    |         |                       |                  |
| Successfully creat | ed portal access for contact! |            |          |                                                                                                    |         |                       | ×                |
| Salutation         | Unknown Value                 |            |          | Phone                                                                                                    | #       | (306) 123-4567        |                  |
| First Name         | Bam Bam                       |            |          | Phone                                                                                                    | # 2     |                       |                  |
| Last Name          | Rubble                        |            |          | Fax #                                                                                                    |         |                       |                  |
| Title              |                               |            |          | Fax # 2                                                                                                    |         |                       |                  |
| Address            |                               |            |          | Cell #                                                                                                    |         |                       |                  |
| City               | Unknown Value                 |            |          | Cell # 2                                                                                                    | !       |                       |                  |
| Province           | Unknown Value                 |            |          | Email                                                                                                    |         | bambam@email.com      |                  |
| Country            | Unknown Value                 |            |          | Email 2                                                                                                    | 2       |                       |                  |
| Postal Code        |                               |            |          |                                                                                                    |         |                       |                  |
|                    |                               |            |          |                                                                                                    |         |                       | Edit             |
| Permissions        | Producer Site                 |            |          |                                                                                                    |         |                       |                  |
|                    |                               |            |          |                                                                                                    |         |                       | Edit Permissions |
|                    |                               | the second | 14/13    | - 199 - 199 - 199 - 199 - 199 - 199 - 199 - 199 - 199 - 199 - 199 - 199 - 199 - 199 - 199 - 199 - 199 - 199 - 1<br>199 - 199 - 199 - 199 - 199 - 199 - 199 - 199 - 199 - 199 - 199 - 199 - 199 - 199 - 199 - 199 - 199 - 199 - 199 | 5 11    | and the second second |                  |
|                    |                               |            | Fi       | gure 11.3.4                                                                                                    |         |                       |                  |

### 11.4 Producer Portal Access Edit

By clicking on the view button () within the contacts view (Figure 11.4.1) the user will be brought to a Contact Details screen (Figure 11.4.2).

| Contacto |              |                |             |                |                |                         |
|----------|--------------|----------------|-------------|----------------|----------------|-------------------------|
| ontacts  |              |                |             |                |                |                         |
|          |              |                |             |                |                | New Contact             |
|          | Contact Type | Name           | Title       | Phone          | Fax            | Email                   |
|          | Primary      | Barney Rubble  |             | (306) 677-2232 | (306) 677-2724 | emailaddress@hotmail.ca |
|          | Secondary    | Betty Rubble   | Head Milker | (306) 123-4567 |                | emailaddress@hotmail.ca |
|          | Billing info | Fred Flintsone |             | (306) 555-5555 |                | emailaddress@hotmail.ca |
| Do       | no 1 of 1    |                |             |                |                | 1 3 of 3 itoms          |

Figure 11.4.1

This will show the full details of the selected producer contact, and any producer portal permissions granted. The user can edit the producer contact portal permissions by clicking the edit permissions button highlighted in red in Figure 11.4.2

| Saskmi          | Statements    | <b>U</b> Quality | 🎝 Alerts | 🖪 Contact | 🖽 Quota | Service Messages        | <b>9</b> 21      |
|-----------------|---------------|------------------|----------|-----------|---------|-------------------------|------------------|
| Contact Details |               |                  |          |           |         |                         |                  |
| Salutation      | MRS.          |                  |          | Phon      | e #     | (306) 123-4567          |                  |
| First Name      | Betty         |                  |          | Phon      | e # 2   |                         |                  |
| Last Name       | Rubble        |                  |          | Fax #     |         |                         |                  |
| Title           | Head Milker   |                  |          | Fax #     | 2       |                         |                  |
| Address         |               |                  |          | Cell #    | ŧ       |                         |                  |
| City            | SWIFT CURRENT |                  |          | Cell #    | ŧ2      |                         |                  |
| Province        | Saskatchewan  |                  |          | Emai      | l i     | emailaddress@hotmail.ca |                  |
| Country         | Canada        |                  |          | Emai      | 12      |                         |                  |
| Postal Code     |               |                  |          |           |         |                         |                  |
|                 |               |                  |          |           |         |                         | Edit             |
| Permissions     | Producer Site |                  |          |           |         |                         |                  |
|                 |               |                  |          |           |         |                         | Edit Permissions |
|                 |               | 10               |          | 14 M N    | -       | AND STREET              | And the second   |

Figure 11.4.2

Once the user has updated the record (highlighted in green in figure 11.4.3), and hit the save button, the user will be brought back to the Contacts view screen, and a successfully updated alert will be shown.

| Saskmi               | 🛛 Statements                                                   | <b>U</b> Quality | ♪ Alerts | 🔙 Contact     | 🔙 Quota | Messages |      | <b>O</b> 21 |
|----------------------|----------------------------------------------------------------|------------------|----------|---------------|---------|----------|------|-------------|
| Portal User Manageme | ent                                                            |                  |          |               |         |          |      |             |
| Name                 | Betty Rubble                                                   | il ca            |          |               |         |          |      |             |
| Roles                | Producer Site Full Control                                     | II.Cd            |          |               |         |          |      |             |
|                      | Quality Producer Statement                                     | t                |          |               |         |          |      |             |
|                      | <ul> <li>Quota Management</li> <li>Alert Management</li> </ul> | J                |          |               |         |          | Save | Cancel      |
|                      | 1)                                                             | - TONA           | 20. 30.  | 110           |         |          |      |             |
|                      |                                                                |                  | ŀ        | Figure 11.4.3 | 3       |          |      |             |

# 12.0 View Quota Worksheet

From the producer landing page shown in Figure 12.0.1, select the **Worksheet** menu item found within the Quota menu circled in orange.

| Saskmiik @ Statements & Quality & Alerts @ Contact                                                     | uota 🔤 Messages                                                            | <b>O</b> 21 |
|----------------------------------------------------------------------------------------------------|----------------------------------------------------------------------------|-------------|
| Welcome SaskMilk Portal Pilot users! Thank you for being our test subjects on our new                  | Month Information                                                          |             |
| system is running smoothly.                                                                            | Total Daily Quota 156.05                                                   |             |
| If you encounter any issues or have any suggestions, please forward them on to<br>amanda@shamrocksk.ca | Pickup Days 28<br>Monthly Allocation 4369.40                               |             |
| Please try to include the following information:                                                       | Incentive 0.00                                                             |             |
| A detailed description of the error     The page that the error occurred on                            | Litres Shipped 0                                                           |             |
| A screenshot of the error     The date and time that the error occurred                                | RECENT MESSAGES                                                            |             |
| Thank you again for working with us on this new exciting project.                                      | 03 Feb 2018 You have 20 new quotall                                        |             |
|                                                                                                    | 03 Feb 2018 Your quality has changed significantly<br>Please inform us why |             |
| 34                                                                                                    |                                                                            | 1000        |

Figure 12.0.1

As shown in Figure 12.0.2, this will bring up a listing of up to the last 18 months of quota worksheets. By default, the last 15 records order chronologically based on date newest to oldest, displaying the following information:

- Date
- Milk Shipped Litres
- Monthly Avg Bfat Test
- Actual Shipments
- Pickup Days
- Total Daily Quota
- Monthly Allocation
- Incentive Credits
   Available
- Incentive Credits Used
   Monthly Over/-Under
- Transfer Credits In
- Transfer Credits Out
- Cumulative Credits Before Limits Over/-Under(Kgs)
- Cumulative Credits Before Limits Over/-Under(Days)
- Cumulative Credits Position With Limits Over/-Under(Days)

|                |                        |                          |                     |             |                      |                       |                                   |                           |                        |                        |                         |                                                                 |                                                                  |                                                                         |                                                                          |                          |                          |                       | -                 |
|----------------|------------------------|--------------------------|---------------------|-------------|----------------------|-----------------------|-----------------------------------|---------------------------|------------------------|------------------------|-------------------------|-----------------------------------------------------------------|------------------------------------------------------------------|-------------------------------------------------------------------------|--------------------------------------------------------------------------|--------------------------|--------------------------|-----------------------|-------------------|
| Export to Ex   | cel                    |                          |                     |             |                      |                       |                                   |                           |                        |                        |                         |                                                                 |                                                                  |                                                                         |                                                                          |                          |                          |                       |                   |
| Date           | Milk Shipped<br>Litres | Monthly Avg<br>Bfat Test | Actual<br>Shipments | Pickup Days | Total Daily<br>Quota | Monthly<br>Allocation | Incentive<br>Credits<br>Available | Incentive<br>Credits Used | Monthly<br>Over/-Under | Transfer<br>Credits In | Transfer<br>Credits Out | Cummulative<br>Credits<br>Before Limits<br>Over/-Under<br>(Kgs) | Cummulative<br>Credits<br>Before Limits<br>Over/-Under<br>(Days) | Commulative<br>Credits<br>Position With<br>Limits Over/-<br>Under (Kgs) | Cummulative<br>Credits<br>Position With<br>Limits Over/-<br>Under (Days) | Positive<br>Credit Limit | Negative<br>Credit Limit | Over Quota<br>Penalty | Los<br>Opportunit |
| ecember 2017   | 138,527.00             | 4.139%                   | 5,733.39            | 32          | 156.05               | 4,993.60              | 156.05                            | 156.05                    | -916.26                | -1,500.00              | 0.00                    | -1.091.08                                                       | -6.99                                                            | -1,091.08                                                               | -6.99                                                                    | 780.25                   | -2,340.75                | 0.00                  | 0.0               |
| lovember 2017  | 127.336.00             | 4.091%                   | 5,208.91            | 30          | 152.99               | 4,589.70              | 305.98                            | 305.98                    | 313 23                 | 0.00                   | 0.00                    | -174.82                                                         | -1.14                                                            | -174.82                                                                 | -1.14                                                                    | 764.95                   | -2,294.85                | 0.00                  | 0.0               |
| October 2017   | 107,805.00             | 4.141%                   | 4,463.78            | 30          | 150.73               | 4,521.90              | 452.19                            | 0.00                      | -58.12                 | 0.00                   | 0.00                    | -488.04                                                         | -3.24                                                            | -488.04                                                                 | -3.24                                                                    | 753.65                   | -2,260.95                | 0.00                  | 0.0               |
| September 2017 | 112,343.00             | 4.011%                   | 4,505.73            | 30          | 149.24               | 4,477.20              | 447.72                            | 28.53                     | 0.00                   | 0.00                   | 0.00                    | -429.92                                                         | -2.88                                                            | -429.92                                                                 | -2.88                                                                    | 746.20                   | -2,238.60                | 0.00                  | 0.0               |
| August 2017    | 131,794.00             | 3.886%                   | 5,121.85            | 32          | 147.03               | 4,704.96              | 294.06                            | 294.06                    | 122.83                 | 0.00                   | 0.00                    | -429.92                                                         | -2.92                                                            | -429.92                                                                 | -2.92                                                                    | 735.15                   | -2,205.45                | 0.00                  | 0.0               |
| uly 2017       | 123,382.00             | 3.781%                   | 4,665.32            | 30          | 147.03               | 4,410.90              | 147.03                            | 147.03                    | 107.39                 | 0.00                   | 0.00                    | -552.75                                                         | -3.76                                                            | -552.75                                                                 | -3.76                                                                    | 735.15                   | -2,205.45                | 0.00                  | 0.0               |
| une 2017       | 124,244.00             | 3.828%                   | 4,756.08            | 30          | 145.58               | 4,367.40              | 0.00                              | 0.00                      | 388.68                 | 0.00                   | 0.00                    | -660.14                                                         | -4.53                                                            | -660.14                                                                 | -4.53                                                                    | 727.90                   | -2,183.70                | 0.00                  | 0.0               |
| May 2017       | 134,723.00             | 3.661%                   | 4,932.69            | 32          | 145.58               | 4,658.56              | 0.00                              | 0.00                      | 274.13                 | 0.00                   | 0.00                    | -1.048.82                                                       | -7.20                                                            | -1,048.82                                                               | -7.20                                                                    | 727.90                   | -2,183.70                | 0.00                  | 0.0               |
| April 2017     | 121,736.00             | 4.004%                   | 4,873.70            | 30          | 144.14               | 4,324.20              | 144.14                            | 144.14                    | 405 36                 | 0.00                   | 0.00                    | -1.322.94                                                       | -9.18                                                            | -1,322.94                                                               | -9.18                                                                    | 720.70                   | -2,162.10                | 0.00                  | 0.0               |
| March 2017     | 110,844.00             | 4.072%                   | 4,513.85            | 30          | 144.14               | 4,324.20              | 144.14                            | 144.14                    | 45.51                  | 0.00                   | 0.00                    | -1,728.30                                                       | -11.99                                                           | -1,728.30                                                               | -11.99                                                                   | 720.70                   | -2,162.10                | 0.00                  | 0.0               |
|                | 104 774 00             | 2 00735                  | 4 187 94            | 28          | 142 71               | 3 995 88              | 142 71                            | 142 71                    | 49.35                  | 0.00                   | 0.00                    | -1.773.82                                                       | -12.43                                                           | -1.773.82                                                               | -12 43                                                                   | 713.55                   | -2.140.65                | 0.00                  | 0.0               |

# 13.0 Quota Management

From the producer landing page shown in Figure 13.0.1, select the **Management** menu item found within the Quota Menu circled in orange.

| Saskiik B Statements V Quality A Alerts B Contact                                                                                                    | ota 🔄 Messages                                                                                                    | <b>O</b> 21 |
|----------------------------------------------------------------------------------------------------|----------------------------------------------------------------------------------------------------|-------------|
| Welcome SaskMilk Portal Pilot users! Thank you for being our test subjects on our new producer site. We appreciate your assistance as we work together to ensure that our new system is running smoothly.<br>If you encounter any issues or have any suggestions, please forward them on to amanda@shamrocksk.ca<br>Please try to include the following information:<br>• A detailed description of the error | Mottri INFORMATION Month Feb 2018 Total Daily Quota 156.05 Pickup Days 28 Monthiy Allocation 4369.40 Incentive 0.00 Litres Shipped 0                                  |             |
| Ine page that the error occurred on     A screenshold of the error     The date and time that the error occurred  Thank you again for working with us on this new exciting project.                                                                                                    | <ul> <li>RECENT MESSAGES</li> <li>03 Feb 2018 You have 20 new quotall</li> <li>03 Feb 2018 Your quality has changed significantly<br/>Please inform us why</li> </ul> | 1           |

Figure 13.0.1

As shown in Figure 13.0.2, this will bring up a listing of up to the last 18 months of quota management. By default, the last 15 records order chronologically based on date newest to oldest, displaying the following information:

- Date
- Milk Shipped Litres
- Monthly Avg Bfat Test
- Pickup Days
- Incentive Days
- Permanent Increase /-Decrease
- Temporary Increase /-Decrease
- Lease Increase /-Decrease
- Buying / Selling Quota
- Total Daily Quota

- Transfer Credits In
- Transfer Credits Out
- Available 12 Month Transfer of Credit
- Available Credit to Transfer

| Jate           | Milk Shipped Litres | Monthly Avg Bfat<br>Test | Pickup Days | Incentive Days | Permanent<br>Increase / -<br>Decrease | Temporary<br>Increase / -<br>Decrease | New Entrant<br>Increase / -<br>Decrease | Lease Increase / -<br>Decrease | Buying / -Selling<br>Quota | Total Daily Quota | Transfer Credits In | Transfer Credits<br>Out | Available12 Month<br>Transfer Of Credit | Available Credit T |
|----------------|---------------------|--------------------------|-------------|----------------|---------------------------------------|---------------------------------------|-----------------------------------------|--------------------------------|----------------------------|-------------------|---------------------|-------------------------|-----------------------------------------|--------------------|
| ecember 2017   | 138,527             | 4.1388%                  | 32          | 1.00           | 3.06                                  | 0.00                                  | 0.00                                    | 0.00                           | 0.00                       | 156.05            | -1,500.00           | 0.00                    | 5,695.82                                | 5,695.8            |
| lovember 2017  | 127,336             | 4.0907%                  | 30          | 2.00           | 2.26                                  | 0.00                                  | 0.00                                    | 0.00                           | 0.00                       | 152.99            | 0.00                | 0.00                    | 5,584.14                                | 5,584.1            |
| October 2017   | 107,805             | 4.1406%                  | 30          | 3.00           | 1.49                                  | 0.00                                  | 0.00                                    | 0.00                           | 0.00                       | 150.73            | 0.00                | 0.00                    | 5,501.64                                | 5,501.6            |
| September 2017 | 112,343             | 4.0107%                  | 30          | 3.00           | 2.21                                  | 0.00                                  | 0.00                                    | 0.00                           | 0.00                       | 149.24            | 0.00                | 0.00                    | 5,447.26                                | 5,447.2            |
| lugust 2017    | 131,794             | 3.8863%                  | 32          | 2.00           | 0.00                                  | 0.00                                  | 0.00                                    | 0.00                           | 0.00                       | 147.03            | 0.00                | 0.00                    | 5,366.60                                | 5,366.6            |
| uly 2017       | 123,382             | 3.7812%                  | 30          | 1.00           | 1.45                                  | 0.00                                  | 0.00                                    | 0.00                           | 0.00                       | 147.03            | 0.00                | 0.00                    | 5,366.60                                | 5,366.6            |
| une 2017       | 124,244             | 3.8280%                  | 30          | 0.00           | 0.00                                  | 0.00                                  | 0.00                                    | 0.00                           | 0.00                       | 145.58            | 0.00                | 0.00                    | 5,313 67                                | 5,313.6            |
| May 2017       | 134,723             | 3.6614%                  | 32          | 0.00           | 1.44                                  | 0.00                                  | 0.00                                    | 0.00                           | 0.00                       | 145.58            | 0.00                | 0.00                    | 5,313.67                                | 5,313.6            |
| April 2017     | 121,736             | 4.0035%                  | 30          | 1.00           | 0.00                                  | 0.00                                  | 0.00                                    | 0.00                           | 0.00                       | 144.14            | 0.00                | 0.00                    | 5,261.11                                | 5,261.1            |
| March 2017     | 110,844             | 4.0723%                  | 30          | 1.00           | 1.43                                  | 0.00                                  | 0.00                                    | 0.00                           | 0.00                       | 144.14            | 0.00                | 0.00                    | 5,261.11                                | 5,261.1            |
| ebruary 2017   | 104,774             | 3.9971%                  | 28          | 1.00           | 0.00                                  | 0.00                                  | 0.00                                    | 0.00                           | 0.00                       | 142.71            | 0.00                | 0.00                    | 5,208.92                                | 5,208.9            |
| anuary 2017    | 107,036             | 3.9330%                  | 32          | 0.00           | 2.80                                  | 0.00                                  | 0.00                                    | 0.00                           | 0.00                       | 142.71            | 0.00                | 0.00                    | 5,208.92                                | 5,208.9            |
| lecember 2016  | 97.850              | 4.2179%                  | 30          | 0.00           | 0.00                                  | 0.00                                  | 0.00                                    | 0.00                           | 0.00                       | 139.91            | 0.00                | 0.00                    | 5 106 72                                | 5 105 7            |

### 14.0 Messages

Messages can be sent from the SaskMilk administrators to producers. The last 5 messages are displayed to the user on the landing page (highlighted in red in the purple widget in Figure 14.0.1).

Users can see the messages based the roles they currently have assigned to them. The three types of messages are:

- General visible by all users
- Quality visible by users with the Full Control &/or Quality roles
- Quota visible by users with Full Control &/or Quota roles

All current and historic messages sent to the user can be viewed by selecting the **Messages** menu item highlighted by orange in Figure 14.0.1. This will open the Communications screen shown in 14.0.2

| Saskmirk Statements VQuality AAlerts BContact BQ                                                                                                    | uota Messages                                                                                                    | <b>O</b> 21 |
|----------------------------------------------------------------------------------------------------|----------------------------------------------------------------------------------------------------|-------------|
| Welcome SaskMilk Portal Pilot users! Thank you for being our test subjects on our new<br>producer site. We appreciate your assistance as we work together to ensure that our new<br>system is running smoothly.<br>If you encounter any issues or have any suggestions, please forward them on to<br>amanda@shamrocksk.ca<br>Please try to include the following information:<br>• A detailed description of the error<br>= be parent the the error encound on | O CURRENT MONTH INFORMATION       Month     Feb 2018       Total Daily Quota     156.05       Pickup Days     28       Monthly Allocation     4369.40       Incentive     0.00       Litres Shipped     0 |             |
| Ine page that the error occurred on     A screenshol of the error     The date and time that the error occurred     Thank you again for working with us on this new exciting project.                                                                                                    | Recent Messages     You have 20 new quotal!     Your quality has changed significantly     Please inform us why                                                                                           |             |

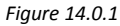

As shown in Figure 14.0.2, this will bring up a listing of all producer communications. By default, the last 15 records order chronologically based on message date newest to oldest, displaying the following information:

| • Date         |                          | Message Type                                                | Message          |
|----------------|--------------------------|-------------------------------------------------------------|------------------|
|                |                          |                                                             |                  |
|                |                          |                                                             |                  |
| Saskmilk       | 🛛 💷 Statements 🛛 Quality | 7 🗘 Alerts 🖼 Contact 🔛 Quota 🔄 Messages                     | <b>Q</b> 21      |
| Communications |                          |                                                             |                  |
| Date           | Туре                     | Message                                                     |                  |
| 03 Feb 2018    | Quota                    | You have 20 new quotal!                                     |                  |
| 03 Feb 2018    | Quality                  | Your quality has changed significantly Please inform us why |                  |
|                |                          |                                                             | 1 - 2 of 2 items |
|                |                          |                                                             |                  |
|                |                          | Figure 14.0.2                                               |                  |